# **Mobile Payment**

# Feature Reference

Date: July 25, 2024

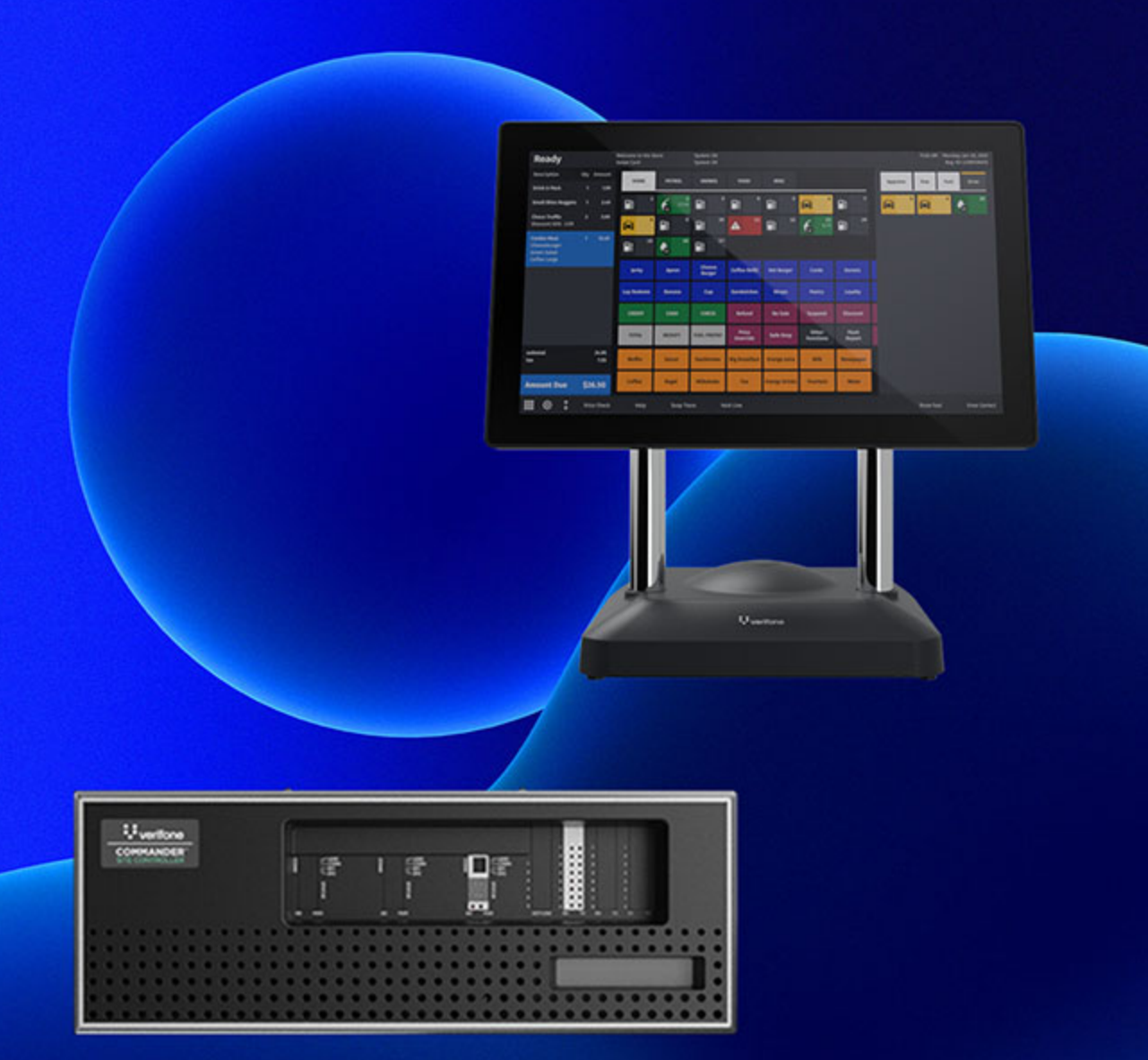

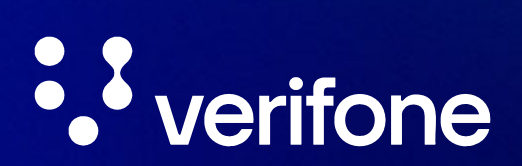

## **Mobile Payment**

#### **Using This Feature Reference**

This Feature Reference provides detailed information on how to configure and use the Mobile Payment feature on the Verifone Commander Site Controller.

This feature document contains the subsections listed below:

- **Overview** This section contains a brief description, requirements and the supported hardware configurations for the Mobile Payment feature on the Commander Site Controller.
- **Configuring** This section contains information on how to configure the Mobile Payment feature on the Commander Site Controller.
- Using This section describes using the Mobile Payment feature.
- **Reporting** This section contains sample reports with detailed report descriptions for the Mobile Payment feature on the Commander Site Controller.

•Troubleshooting - This section provides basic troubleshooting steps.

VeriFone, Inc. 2744 North University Drive Coral Springs, FL 33065 Telephone: 800-837-4366 http://www.verifone.com

© 2024 VeriFone, Inc. All rights reserved.

No part of this publication covered by the copyrights herein may be reproduced or copied in any form or by any means - graphic, electronic, or mechanical, including photocopying, taping, or information storage and retrieval systems - without written permission of the publisher.

The content of this document is subject to change without notice. The information contained herein does not represent a commitment on the part of VeriFone. All features and specifications are subject to change without notice.

# **Revision History**

| Date       | Description                                                                                    |
|------------|------------------------------------------------------------------------------------------------|
| 10/21/2015 | Initial Documentation Release                                                                  |
| 05/25/2016 | Updated format. 2016 Copyright. Updated partner list.                                          |
| 02/02/2017 | 2017 Copyright. Updated Reporting information.Updated network configuration.                   |
| 02/23/2017 | Update Mobile Payment Host Configuration.                                                      |
| 05/01/2017 | Updated Reporting information.                                                                 |
| 07/19/2019 | Updated with Conexxus V2 updates.                                                              |
| 01/04/2022 | Added the Mobile Payment (Collected by Host) Report.                                           |
| 02/01/2024 | Updated document with branding changes.                                                        |
| 07/25/2024 | Updated to include that the Credit MOP soft key can be used for all network payment MOP types. |
|            |                                                                                                |
|            |                                                                                                |

# Contents

| Overview                                                                    |
|-----------------------------------------------------------------------------|
| Feature Description1                                                        |
| Hardware Requirements 1                                                     |
| Software Requirements1                                                      |
| Configuring Mobile Payments                                                 |
| Prerequisites                                                               |
| Site Onboarding Information2                                                |
| Mobile Host Provided2                                                       |
| Site Provided                                                               |
| Configuring User Roles for Mobile Configuration and Reports                 |
| Configure Mobile Method of Payment (MOP)                                    |
| Mobile Payment Configuration10                                              |
| Site Mobile Configuration 12                                                |
| Host Configuration14                                                        |
| Configure Loyalty Key on DCR for Using Mobile Payment                       |
| Configure Loyalty Key "REWARDS" on Dispensers with Graphics DCR 18          |
| Configure Loyalty Key on Dispensers with Non-Graphics DCR                   |
| Configure Site Address 20                                                   |
| Local Area Network Configuration                                            |
| Configure Device Specific Routes                                            |
| Enabling Mobile Payment to Appear on Day Close Report                       |
| Using Mobile Payments                                                       |
| Indoor Transactions                                                         |
| Pay at POS with Code Displayed on POP                                       |
| Pay at POS with Code Displayed on Phone                                     |
| Outdoor Transactions                                                        |
| Pay at Pump with Code Entry 31                                              |
| Pay at Pump without Code Entry 32                                           |
| Reporting                                                                   |
| Mobile Settlement Report 34                                                 |
| Report Details                                                              |
| Header                                                                      |
| I erminal and Host I otals                                                  |
| Payment Type Totals                                                         |
| Exception Transactions                                                      |
| Pending Transactions                                                        |
| Mabila Tarminal Datab Datail Depart                                         |
| Niobile Terminal Batch Detail Report                                        |
| Report Details                                                              |
| Transaction Totals                                                          |
| Mansaction Folds         30           Above Site Lovalty Penorte         76 |
| Terminal Batch Loyalty Summary Report 37                                    |
| Lovalty Discount By Type Report 39                                          |
| Lovalty Grade Totals Report 39                                              |
|                                                                             |

| Loyalty Discount Detail Report                             | 40 |
|------------------------------------------------------------|----|
| Above Site Mobile Report                                   | 41 |
| Mobile Payment (Collected by Host) Report                  | 41 |
| Troubleshooting                                            | 42 |
| Site Doesn't Display on Mobile Payment Application         | 42 |
| Site Settlement Failed                                     | 42 |
| Pump Reserved but Authorization Failed                     | 42 |
| Car Wash PLUs Not Displaying on Mobile Payment Application | 43 |
| Pump Can't Authorize Mobile Payment Application            | 44 |
| Disabling the Mobile Host                                  | 45 |
| Appendix A - Terms                                         | 47 |
| Appendix B - Partner Links                                 | 49 |
| FIS                                                        | 49 |
| Contact Information                                        | 49 |
| Gas Buddy                                                  | 49 |
| Mailing Address                                            | 49 |
| GasBuddy Mobile App                                        | 49 |
| MShift, Inc                                                | 49 |
| Contact Information                                        | 49 |
| Paydient                                                   | 49 |
| Contact Information                                        | 49 |
| P97 Networks, Inc                                          | 50 |
| Contact Information                                        | 50 |
| Documentation                                              | 50 |
| ZipLine                                                    | 50 |
| Contact Information                                        | 50 |

## Overview

## **Feature Description**

The Mobile Payment feature reference provides information to setup a location to accept Mobile Payments at sites with a Commander.

This feature enables mobile payment, loyalty, delivery and transaction processing using a consumer's smart phone with a loaded Mobile Payment Application (MPA), a third party FEP vendor and a third party Mobile Payment Processing Application (MPPA) host.

## Hardware Requirements

- Commander Site Controller with C18
- Commander Site Controller with Topaz
- Commander Site Controller with Ruby2
- RubyCi with Topaz
- RubyCi with Ruby2
- Commander 16 with Topaz
- Commander 16 with Ruby2

#### Software Requirements

Commander Site Controller base 39 and higher.

## **Configuring Mobile Payments**

## Prerequisites

The following list of requirements must be met by the location prior to Mobile Payment setup:

- The site must setup connectivity to the MPPA using either a VPN or the latest TLS protocol.
- Contact the Mobile Host Provider (MPPA) for site onboarding information.

#### Site Onboarding Information

The following data fields should be obtained from the Mobile Application Partner and from the site for identifying the site on the mobile application.

#### **Mobile Host Provided**

- Adapter (Mobile payment APIs used by site system for communication with MPPA)
- Program Name (Program name as defined by MPPA)
- Authentication Type (Generate Token, Display Token, Scan Token, Enter Token)
- Host IP Address
- Port
- TLS Enabled
- Site Terminal ID
- Merchant ID
- Location ID
- Settlement Employee Number (\*\*optional)

#### Site Provided

- Phone: (store phone (xxx) xxx-xxxx)
- Welcome Message (may be left blank)

••

The protocol has changed from SSL to TLS for better encryption and security.

## Configuring User Roles for Mobile Configuration and Reports

New installations will have default roles configured with all Mobile functions enabled, however, system upgrades will require additional user role setup.

••]\[\[\_]

Any configuration import after a new install will require manually editing user roles for Mobile Payment function access.

1. From the Configuration Client, go to: **Security > Manage Users**.

| Security   | Initial Setup | Store Operations | Promos and Discounts | Forecourt | Devices | Payment Controller | Reporting | Tools | Help | Log Out |
|------------|---------------|------------------|----------------------|-----------|---------|--------------------|-----------|-------|------|---------|
| Manage U   | sers          |                  |                      |           |         |                    |           |       |      |         |
| Manage D   | evices        |                  |                      |           |         |                    |           |       |      |         |
| POS Secu   | rity          |                  |                      |           |         |                    |           |       |      |         |
| Security L | og Server     |                  |                      |           |         |                    |           |       |      |         |
| Site Secur | ity           |                  |                      |           |         |                    |           |       |      |         |
| My Profile |               |                  |                      |           |         |                    |           |       |      |         |
|            |               |                  |                      |           |         |                    |           |       |      |         |
|            |               |                  |                      |           |         |                    |           |       |      |         |

The User Administration window displays.

| nfigure Users Cor | figure Roles |                               |                                           |
|-------------------|--------------|-------------------------------|-------------------------------------------|
|                   |              |                               | Add 🗌 Dele                                |
| ect User          | Name         | manager                       | Disallow Login                            |
| anager            | Employee     |                               | neumen and the training designed 🖷 the se |
| 510               | 1 5          | basic                         | Edit                                      |
|                   | Dalaa        | manager                       | Lun                                       |
|                   | Roles        |                               |                                           |
|                   |              |                               |                                           |
|                   | Passwo       | rd Settings                   |                                           |
|                   |              |                               |                                           |
|                   |              | Min. Length 7 V New Pass      | sword                                     |
|                   |              | Max. Length 40 🔽 Confirm Pass | sword                                     |
|                   |              | # of Days to Expire 90 🗸      |                                           |
|                   | Force        | change on next login          | Baseward Cuidelines                       |
|                   |              | g                             | Password Guidelines                       |
|                   | Coouro       | Lloor Cottingo                |                                           |
|                   | - Secure     | User Settings                 |                                           |
|                   |              |                               |                                           |

- 2. From the User Administration window, select the [Configure Roles] tab.
- 3. In the Select Role pane, click to select the **<role>** to configure.
- 4. Select [Edit].

| User Administration<br>Edits require a one-time password (OTP)<br>Configure Users Configure Roles |                                                                                                    |                                                                                                    |            |  |
|---------------------------------------------------------------------------------------------------|----------------------------------------------------------------------------------------------------|----------------------------------------------------------------------------------------------------|------------|--|
| Select Role<br>basic<br>storemanager<br>areamanager<br>cashier<br>helpdesk                        | Name manager<br>Functions<br>allowAllCsrRpts - Allow all cash<br>allowOpenCsrRpts - Allow open<br>bypassEmployeeld - Bypass en<br>cFPDinit - Init FP Display Config<br>cbeginupgrade - Request Auto<br>ccarwashdisable - Disable Car W<br>cclosedaynow - Close Day Now<br>cclosedaynow - Close Day Now<br>cclosedaynow - Close Period No<br>cconsoleurl - Pings the commar<br>ccwpaypointint - Initialize Carw<br>ccwpalclose - Carwash Paypoin<br>cdcrdriverinit - Initialize DCR Dr<br>cdcrinit - Initialize DCR<br>cfdcposrequest - Process POS<br>cfeatureenablement - Update a<br>cfueldrvinit - Initialize Fuel<br>cfuelprices - Download Fuel Prin<br>cgeneratepopcodes - Auto gene<br>changepasswd - Change Passw | Secure Role ier reports view cashier reports view ployee id validation g Upgrade Engine to begin Wash Vash Vash Vash Vash Vash Vash Vash V | Add Delete |  |
|                                                                                                   | cincrementdcrkey - Increment                                                                                                    | -                                                                                                    | •          |  |

- 5. Scroll the Functions List, locate and click to select and enable the following functions:
  - umobilecfg Update Mobile Configuration
  - vmobileasloyaltyreport View Mobile Above Site Loyalty Report
  - vmobilecfg View Mobile Configuration
  - vmobilediagnostics View Mobile Diagnostics
  - vmobilehostlist View Hosts List
  - vmobilereportcategorylist View Report's Category List
  - vmobilereport View Mobile Report
  - vmobilereportlist View Reports List

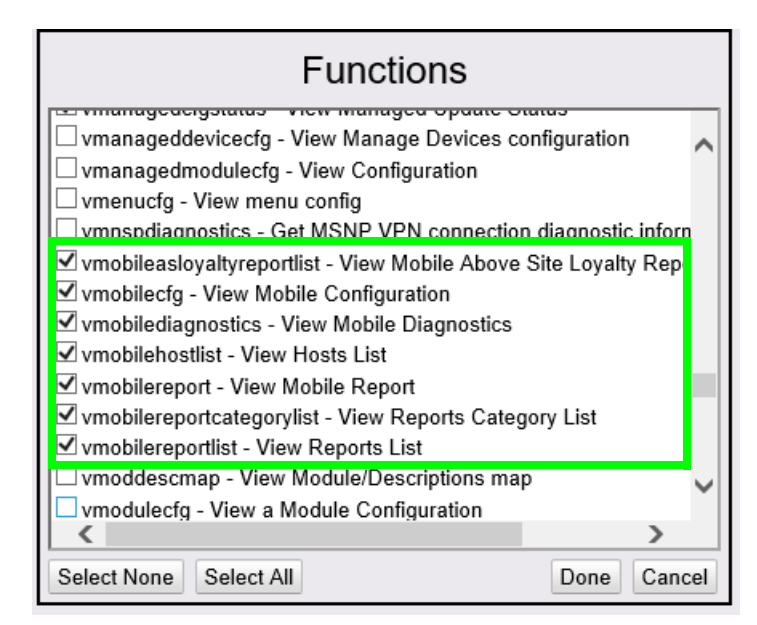

| Functions                                               |    |  |
|---------------------------------------------------------|----|--|
| umanageodevicectg - Opdate Manage Devices contiguration |    |  |
| umanagedmodulecfg - Update Configuration                | ~  |  |
| umanageradjustment - Update Manager Adjustments         |    |  |
| umanagercorrection - Update Manager Corrections         |    |  |
| umenucfg - Update menu config                           |    |  |
| ✓ umobilecfg - Update Mobile Configuration              |    |  |
| 🗀 umopcfg - Update MOP config                           |    |  |
| umwscashmovementreport - Update MWS Cash Movement Info  |    |  |
| unetposcfg - Update Network Configuration               |    |  |
| unetworkcfg - Update Network Settings                   |    |  |
| unetworkpartcfg - Update network settings               |    |  |
| upaymentcfg - Update payment config                     |    |  |
| upinpadmsgcfg - Update Pinpad Idle and Swipe messages   |    |  |
| unlunromocfa - Undate PLU Promo config                  |    |  |
| X                                                       |    |  |
| Select None Select All Done Cano                        | el |  |

- 6. Click [Done].
- 7. Select [Save] to accept, or [Cancel] to exit without saving changes.
- 8. Log out and log back into the Configuration Client for changes to take effect.

## Configure Mobile Method of Payment (MOP)

New installations have a default Method of Payment and Code configured in the system to accept mobile payments.

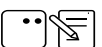

*If however, the system is upgraded, then the MOP and MOP Code must be configured.* 

If the site imported the mobile configuration using the Import and Export utility, either on a new install or upgrade, the Mobile MOP and Code will need to be configured manually.

1. From the Configuration Client, go to: Store Operations > Payment.

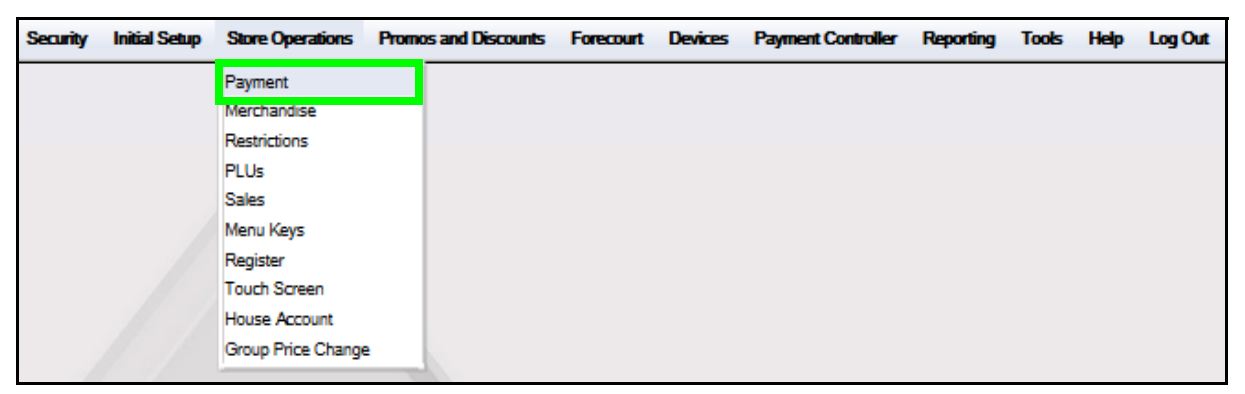

The Payment Management window displays.

| Payment Manageme                                                                                                    | nt                                                                                                    |                                                                                                    |
|----------------------------------------------------------------------------------------------------|----------------------------------------------------------------------------------------------------|----------------------------------------------------------------------------------------------------|
| MOP Currencies Fees Ta                                                                                                    | x Rates                                                                                                    |                                                                                                    |
| Select MOP 001 - CASH 002 - CHECK 003 - CREDIT 004 - DEBIT 005 - MAN CRED 006 - IN-HOUSE 007 - MAN DEBIT 008 - FOODSTAMP 009 - LOTTERY 010 - DRIVE OFF 011 - COUPON 012 013 014 015 016 016 017 018 019 020 | Name<br>Minimum Amount<br>Limit<br>Tender Code<br>Options<br>Force Safe Drop<br>Tender Amount f<br>Allow Zero Entry<br>Allow Refund<br>Allow Safe Drop<br>Force Ticket Print | MOP Code<br>00 - CASH<br>Maximum Amount<br>#Additional Receipts<br>0 •<br>Tender Sub Code<br>Cashier Report Prompt<br>Allow Without Sale<br>Allow Change<br>Allow Money Order Purchase<br>at |

2. From the Payment Management window, select the **[MOP]** tab.

| Payment Manageme                                                                                                    | nt                                                                                                    | Save Cancel                                                                                                    |
|----------------------------------------------------------------------------------------------------|----------------------------------------------------------------------------------------------------|----------------------------------------------------------------------------------------------------|
| MOP Currencies Fees Ta                                                                                                    | a× Rates                                                                                                    |                                                                                                    |
| Select MOP  O01 - CASH O02 - CHECK O03 - CREDIT O04 - DEBIT O05 - MAN CRED O06 - IN-HOUSE O07 - MAN DEBIT O08 - FOODSTAMP O09 - LOTTERY O10 - DRIVE OFF O11 - COUPON O12 O13 O14 O15 O16 O17 O18 O19 O20 | Name<br>MOBILE<br>Minimum Amount<br>0.00<br>Limit<br>0.00<br>Options<br>Force Safe Drop<br>Tender Amount P<br>Allow Zero Entry<br>Allow Safe Drop<br>Force Ticket Print | MOP Code<br>28 - MOBILE<br>Maximum Amount<br>0.00<br>#Additional Receipts<br>0<br>Required  Open Drawer On Sale<br>Required  Cashier Report Prompt<br>Allow Without Sale<br>Allow Change<br>Allow Money Order Purchase<br>at |

- 3. Scroll down the **<Select MOP>** pane to an unconfigured position.
- 4. Configure the Mobile MOP parameters.

| Name           | MOP Code             |   |
|----------------|----------------------|---|
| MOBILE         | 28 - MOBILE          | - |
| Minimum Amount | Maximum Amount       |   |
| 0.00           | 0.00                 |   |
| Limit          | #Additional Receipts |   |
| 0.00           | 0 🖵                  |   |
| Tender Code    | Tender Sub Code      |   |
| generic        | generic              |   |

| Variable       | Value                                                   |
|----------------|---------------------------------------------------------|
| Name           | Enter: MOBILE                                           |
| MOP Code       | Select: 28 - MOBILE                                     |
| Minimum Amount | Indicates the minimum amount accepted <\$0.00-9999.99>. |
| Maximum Amount | Indicates the maximum amount accepted <\$0.00-9999.99>. |

| Variable             | Value                                                        |
|----------------------|--------------------------------------------------------------|
| Limit                | Alerts the cashier to the Mobile MOP limit <\$0.00-9999.99>. |
| #Additional Receipts | Indicates how many additional receipts are required <0-3>.   |
| Tender Code          | Generic.                                                     |
| Tender Sub Code      | Generic.                                                     |

5. Select to enable additional Options parameters.

| Options                |                            |
|------------------------|----------------------------|
| Force Safe Drop        | Open Drawer On Sale        |
| Tender Amount Required | Cashier Report Prompt      |
| Allow Zero Entry       | Allow Without Sale         |
| Allow Refund           | Allow Change               |
| Allow Safe Drop        | Allow Money Order Purchase |
| Force Ticket Print     |                            |
|                        |                            |

| Variable               | Value                                                                                       |
|------------------------|---------------------------------------------------------------------------------------------|
| Force Safe Drop        | Enables a safe drop message (if the Limit value is not 0.00).                               |
| Tender Amount Required | Requires the clerk to enter an actual (counted) drawer amount before selecting this MOP.    |
| Allow Zero Entry       | Indicates a zero entry is allowed when entering a drawer amount.                            |
| Allow Refund           | Permits a Refund transaction to be tendered.                                                |
| Allow Safe Drop        | Allows a safe drop.                                                                         |
| Force Ticket Print     | Forces a receipt to be printed for transactions that includes this MOP.                     |
| Open Drawer On Sale    | Forces the cash drawer to open when a transaction includes this payment type.               |
| Cashier Report Prompt  | Prompts a cashier to enter the actual (counted) drawer amount when printing cashier report. |

| Variable                      | Value                                                                                                    |
|-------------------------------|----------------------------------------------------------------------------------------------------|
| Allow Without Sale            | Permits acceptance without purchase.<br>For example, cashing in a winning lottery ticket or<br>permitting a check to be cashed without a<br>purchase.        |
| Allow Change                  | Allows the cashier to make change when<br>"amount > amount due" is selected.<br>For example, if a check can be written for more<br>than the purchase amount. |
| Allow Money<br>Order Purchase | Permits a money order sale.                                                                                                    |

6. Select **[Save]** to accept, or **[Cancel]** to exit without saving changes.

The setup of the Mobile Method of Payment is complete.

••

| MOP Currencies Fees Tax Rates                                                                                                    | Payment Management                                                                                                    | t                                                                                                    |                                                                                                    |
|----------------------------------------------------------------------------------------------------|----------------------------------------------------------------------------------------------------|----------------------------------------------------------------------------------------------------|----------------------------------------------------------------------------------------------------|
|                                                                                                    | MOP Currencies Fees Tax f                                                                                                    | Rates                                                                                                    |                                                                                                    |
| Select MOP       Name       MOP Code         001 - CASH       MOBILE       28 - MOBILE         002 - CHECK       Minimum Amount       Maximum Amount         003 - CREDIT       0.00       0.00         005 - MAN CRED       Imit       #Additional Receipts         006 - IN-HOUSE       0.00       0         007 - MAN DEBIT       0.00       0         008 - FOODSTAMP       Options       0         011 - COUPON       Force Safe Drop       Open Drawer On Sale         011 - COUPON       Tender Amount Required       Cashier Report Prompt         013       Allow Zero Entry       Allow Without Sale         016       Allow Refund       Allow Change         018       O19       Allow Safe Drop       Allow Money Order Purchase         019       V       Force Ticket Print       V | MOP         Currencies         Fees         Tax I           Select MOP         001 - CASH         Image: Comparison of the comparison of the comparison | Rates Name MOBILE Minimum Amount 0.00 Limit 0.00 Options  Force Safe Drop Tender Amount R  Allow Zero Entry Allow Refund Allow Safe Drop Force Ticket Print | MOP Code<br>28 - MOBILE<br>Maximum Amount<br>0.00<br>#Additional Receipts<br>0<br>Required<br>Cashier Report Prompt<br>Allow Without Sale<br>Allow Change<br>Allow Money Order Purchase<br>t |

Log out and back in to all POS terminals after any setting modifications to allow these changes to take effect.

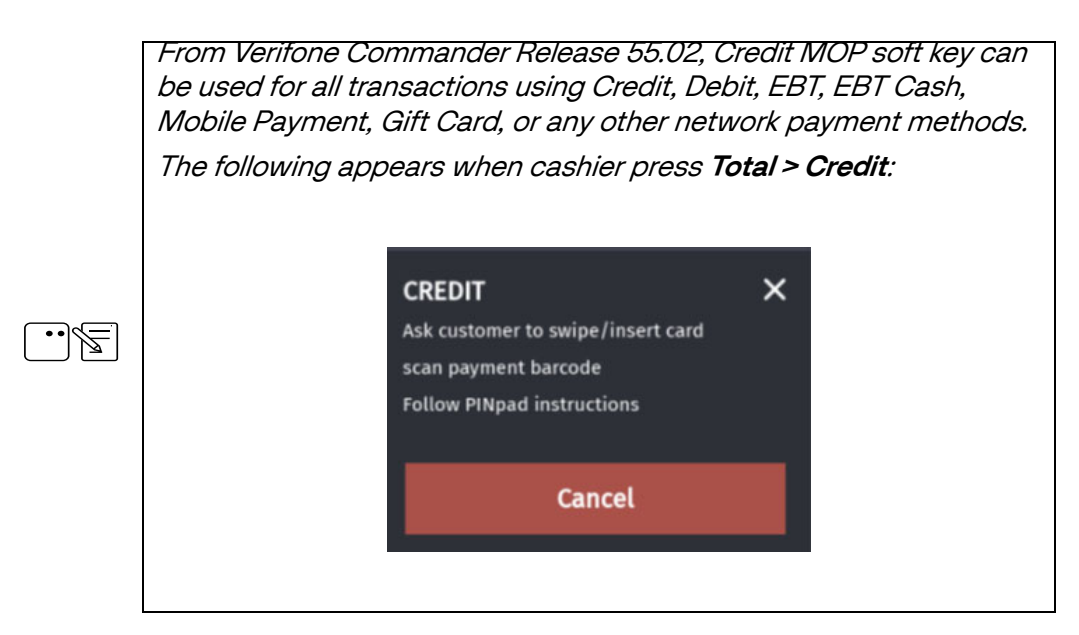

## **Mobile Payment Configuration**

From the Configuration Client, go to: Payment Controller > Mobile Payment Configuration.

| Security | Initial Setup | Store Operations | Promos and Discounts | Forecourt | Devices | Payment Controller   | Reporting | Tools | Help | Log Out |
|----------|---------------|------------------|----------------------|-----------|---------|----------------------|-----------|-------|------|---------|
|          |               |                  |                      |           |         | POS Configuration    |           |       |      |         |
|          |               |                  |                      |           |         | Mobile Payment Confi | guration  |       |      |         |
|          |               |                  |                      |           |         | EPS Prepaid Configur | ation     |       |      |         |
|          |               |                  |                      |           |         | EPS Configuration    | •         |       |      |         |
|          |               |                  |                      |           |         |                      |           |       |      |         |

The Mobile Payment Configuration window displays.

| Mobile Payment Co              | nfiguration                             |                     | Save  | Cancel      |
|--------------------------------|-----------------------------------------|---------------------|-------|-------------|
| Edits require a one-time passw |                                         |                     |       |             |
| Site Mobile Configuration Hos  | t Configuration                         |                     |       |             |
| Accept Mobile Payments         |                                         |                     |       |             |
|                                |                                         |                     |       |             |
| Site Name                      |                                         |                     |       |             |
| Welcome Message                |                                         |                     |       |             |
| Misc Configuration             |                                         |                     |       | $\exists  $ |
| Data Storage Time(In Days)     | 30                                      |                     |       |             |
| Site Address                   |                                         |                     |       |             |
| Latitude                       |                                         |                     |       |             |
| Longitude                      |                                         |                     |       |             |
| Report                         | Mobile Loyalty Discount Detail Report 🗸 | Format Standard For | mat 🗸 |             |
|                                |                                         |                     |       |             |

The following tabs are available for selection:

- Site Mobile Configuration
- Host Configuration

#### Site Mobile Configuration

1. From the Mobile Configuration form, select the **[Site Mobile Configuration]** tab.

| Mobile Payment Co                                                                                      | nfiguration      | Connel |
|----------------------------------------------------------------------------------------------------|------------------|--------|
| Edits require a one-time passw                                                                         | save             | Cancel |
| Site Mobile Configuration Hos                                                                          | st Configuration |        |
| Accept Mobile Payments     Site Configuration     Site Name     Welcome Message     Misc Configuration |                  |        |
| Data Storage Time(In Days)<br>Site Address<br>Latitude<br>Longitude<br>Report                          | 30               |        |

2. Select [Accept Mobile Payments] to enable Mobile Payments.

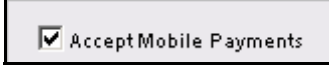

3. Configure the following Site Configuration parameters:

| -Site Configuration |                     |  |
|---------------------|---------------------|--|
|                     |                     |  |
| Site Name           | Verifone Gold       |  |
| Welcome Message     | Welcome to Verifone |  |
|                     |                     |  |
|                     |                     |  |

| Variable        | Value                                        |
|-----------------|----------------------------------------------|
| Site Name       | The name of the site <20 characters>.        |
| Welcome Message | The site's welcome message <100 characters>. |

| -Misc Configuration        |                           |                 |        |                   |  |
|----------------------------|---------------------------|-----------------|--------|-------------------|--|
| Data Storage Time(In Days) | 30                        |                 |        |                   |  |
| Site Address               |                           |                 |        |                   |  |
| Latitude                   |                           |                 |        |                   |  |
| Longitude                  |                           |                 |        |                   |  |
| Report                     | Mobile Loyalty Discount I | Detail Report 🔽 | Format | Standard Format 🗸 |  |
|                            |                           |                 |        |                   |  |

#### 4. Configure the following Miscellaneous Configuration parameters:

| Variable           | Value                                                                                                    |  |  |  |
|--------------------|----------------------------------------------------------------------------------------------------|--|--|--|
| Data Storage Time  | The Data Storage Time for retention <0-30 days>.                                                                                                    |  |  |  |
| Site Address       | The site street address.                                                                                                    |  |  |  |
| Latitude/Longitude | The site GPS coordinates.                                                                                                    |  |  |  |
| Report / Format    | The combination of these fields are used to<br>set the format type for each report from the<br>report drop-down.                                                                                               |  |  |  |
|                    | The values are "Standard" and "Extended Authorization".                                                                                                    |  |  |  |
|                    | The default format type would be "Standard" for all reports.                                                                                                    |  |  |  |
|                    | In the Chevron distribution, the Mobile<br>Terminal Batch Detail Report will default to<br>Extended Authorization format.                                                                                      |  |  |  |
|                    | Standard: In this format max limit for<br>authorization number is 14 digits and first 14<br>digits gets printed.<br>Extended Authorization Format: Min limit for<br>authorization number is 1; no upper limit. |  |  |  |
|                    | As of now this feature is applicable only for<br>Mobile Terminal Batch Detail Report.                                                                                                    |  |  |  |

5. Select **[Save]** to accept, or **[Cancel]** to exit without saving changes.

#### Host Configuration

1. From the Mobile Payment Configuration window, select the **[Host Configuration]** tab.

| Mobile Pa | ment Configu | iration |
|-----------|--------------|---------|
|-----------|--------------|---------|

| Site Mobile Configuration Host Con | figuration                    |                                                         |
|------------------------------------|-------------------------------|---------------------------------------------------------|
|                                    | V Enable Hest                 | Add Delete                                              |
| 2 - mppa1<br>3 - Ziplinevficert    | Host Configuration            |                                                         |
| 4 - mppa2                          | Adapter                       | VFI Mobile V2                                           |
|                                    | Program Name                  | mppa2                                                   |
|                                    | Merchant ID                   | mppa2-mer                                               |
|                                    | Authentication Type           | Display Token                                           |
|                                    | Site Terminal ID              |                                                         |
|                                    | Location ID                   |                                                         |
|                                    | Store ID                      | mppa2-store                                             |
|                                    | Settlement Employee Number    | 5577                                                    |
|                                    | Settlement Passcode           | 633225                                                  |
|                                    | Phone Number                  | 9639638521                                              |
|                                    | Send Loyalty Details          | M                                                       |
|                                    | Network Configuration         |                                                         |
|                                    | Address(IPv4 Format/Domain N  | lame) 192.168.31.212                                    |
|                                    |                               | Port 10007                                              |
|                                    | SSL En                        | abled                                                   |
|                                    | Heartbeat Freq                | uency 69                                                |
|                                    | Heartbeat Tim                 | e Unit Seconds                                          |
|                                    | Misc Configuration            |                                                         |
|                                    | Outdoor PreAuthorization Time | but (In Secs) 64                                        |
|                                    | Site Init                     | ated Loyalty Allow Site Entry i.e., Swiped Loyalty Card |

- 2. Click [Add].
- 3. Click to select [Enable Host].

| ☑ | Enable Host |  |
|---|-------------|--|

4. Configure the Host Configuration parameters.

| Host Configuration         |  |
|----------------------------|--|
| Adapter                    |  |
| Program Name               |  |
| Merchant ID                |  |
| Authentication Type        |  |
| Site Terminal ID           |  |
| Location ID                |  |
| Store ID                   |  |
| Settlement Employee Number |  |
| Settlement Passcode        |  |
| Phone Number               |  |
| Send Loyalty Details       |  |
|                            |  |

| Variable                                                               | Value                                                                                                    |
|------------------------------------------------------------------------|----------------------------------------------------------------------------------------------------|
| Adapter                                                                | <ul> <li>The site Adapter Type:</li> <li>FDC Mobile - ConnectorSwitch adapter<br/>or outdoor transactions.</li> <li>VFIMobile V1 - for Conexxus V1 standards</li> <li>VFIMobile V2 - for Conexxus V2<br/>standards</li> <li>Local MPPA - for Shell Distribution</li> </ul> |
| Program Name                                                           | The Program Name                                                                                                    |
| Merchant IDThe Merchant ID number provided by the Mobile Payment Host. |                                                                                                    |

| Variable                   | Value                                                                                                    |  |
|----------------------------|----------------------------------------------------------------------------------------------------|--|
| Authentication Type        | <ul> <li>The site Authentication Type:</li> <li>SCAN_TOKEN: QR Code generated on the MPA is scanned using the POS scanner.</li> <li>ENTER_TOKEN: Customer or cashier enters token on the PIN pad.</li> <li>DISPLAY_TOKEN: Token for customer to enter is displayed on the PIN pad.</li> <li>GENERATE_TOKEN: Both Display_Token and Generate_Token display a token on the PIN pad to be scanned or entered for authenticating the transaction. If a site has different Mobile Payment programs configured with Generate_Token authentication type for all, the customer is not prompted to select a mobile payment program during the transaction. After selecting mobile MOP, the PIN pad displays a QR Code instead of mobile payment program selection.</li> <li>If the Adapter type is 'FDC Mobile', then the field 'Authentication type' is disabled. This adapter allows only outdoor transactions.</li> </ul> |  |
| Site Terminal ID           | ID number for the terminal received from the Mobile Payment Host.                                                                                                    |  |
|                            | Note: For Conexxus standards,<br>Site_terminal ID and Location ID are greyed out.                                                                                                    |  |
| Location ID                | The Location ID provided by the Mobile<br>Payment Host; identifies the site during the<br>on boarding process.                                                                                                    |  |
|                            | ▶       ▶         Note: For Conexxus standards,         Site_terminal ID and Location ID are greyed out.                                                                                                    |  |
| Store ID                   | The site Store ID number.                                                                                                    |  |
| Settlement Employee Number | The Settlement Employee Number provided by the Mobile Payment Host                                                                                                    |  |
| Settlement Passcode        | The Settlement Passcode.                                                                                                    |  |

| Variable             | Value                                                                                                 |  |
|----------------------|----------------------------------------------------------------------------------------------------|--|
| Phone Number         | The Site Phone Number.                                                                                |  |
| Send Loyalty Details | Enabling this flag will sends SLA/EPS loyalty program details to MPPA under Mobile Site Data Request. |  |

••

If Scan Token is selected as the Authentication Type, the scanner must be programmed with a prefix "P01"to correctly identify QR Codes.

#### 5. Configure the Network Configuration parameters.

| -Network Configuration-          |  |
|----------------------------------|--|
| Address(IPv4 Format/Domain Name) |  |
| Port                             |  |
| SSL Enabled                      |  |
| Heartbeat Frequency              |  |
| Heartbeat Time Unit              |  |
|                                  |  |

| Variable                   | Value                                                                                                    |  |
|----------------------------|----------------------------------------------------------------------------------------------------|--|
| Address                    | The Host IP or URL.<br>(IPv4 format or http domain name).                                                                                                    |  |
| Port                       | The communications port number.                                                                                                    |  |
| SSL Enabled                | Enables Secure Socket Layer (SSL) for client/<br>host communications.                                                                                                    |  |
| Heartbeat Frequency / Unit | The time after which the Commander Site<br>Controller pings the mobile program host to<br>check connection.<br>If the host is offline, the mobile host offline<br>alarm appears on the POS. |  |

6. Configure the following Miscellaneous Configuration parameters:

| - Misc Configuration                       |                                  |   |
|--------------------------------------------|----------------------------------|---|
| Wise Comgutation                           |                                  |   |
|                                            |                                  |   |
| Outdoor PreAuthorization Timeout (In Secs) |                                  |   |
|                                            |                                  | _ |
| Site Initiated Loyalty                     | Never Allow Site Entered Loyalty | • |
|                                            |                                  |   |
|                                            |                                  |   |

| Variable                         | Value                                                                                                    |  |
|----------------------------------|----------------------------------------------------------------------------------------------------|--|
| Outdoor PreAuthorization Timeout | The DCR Pre-Authorization timeout (in seconds).                                                                                                    |  |
| Site Initiated Loyalty           | <ul> <li>The Site Initiated Loyalty setting for outdoor transactions:</li> <li>Never Allow Site Entered Loyalty - Allow only mobile loyalty.</li> <li>Allow Site Entry i.e. Swiped Loyalty Card - Both swiped and mobile loyalties are honored.</li> <li>Allow Site Entered Loyalty if no Mobile Loyalty - Allow swiped loyalty if there is no mobile loyalty.</li> </ul> |  |

7. Select **[Save]** to accept, or **[Cancel]** to exit without saving changes.

#### Configure Loyalty Key on DCR for Using Mobile Payment

Following are the steps to configure loyalty for mobile payment if site has a loyalty program(s) enabled.

#### Configure Loyalty Key "REWARDS" on Dispensers with Graphics DCR

If site has already configured "Loyalty" soft key, replace it with "REWARDS" soft key type. This soft key has the functionalities of the "Loyalty" soft key type and also links mobile payment with loyalty. The soft key text can remain as "Loyalty".

On Commander Configuration Client, go to **Forecourt > DCR Idle Screen**.

Configure a soft key to "REWARDS" soft key type and not LOYALTY\_CARD\_SWIPE or LOYALTY\_MANUAL\_ENTRY. For more information on configuring soft keys, refer to the Commander Site Controller User Reference.

| DCR Idle Screen Co                                   | nfiguration    |                                                                                                    |            |
|------------------------------------------------------|----------------|----------------------------------------------------------------------------------------------------|------------|
| Select the Idle Screen Mode<br>Attended Idle Screens | Name Loyalty G | sraphic Enabled 🗹 Assign Positions                                                                                                    | Add Delete |
|                                                      |                |                                                                                                    | REWARDS    |
|                                                      |                | CANCEL<br>HELP<br>LOYALTY CARD SWIPE<br>LOYALTY MANUAL ENTRY<br>NO<br>PAY CASH INSIDE                                                                         |            |
|                                                      |                | PAY CASH OUTSIDE<br>PAY CREDIT INSIDE<br>PAY CREDIT OUTSIDE<br>PAY DEBIT OUTSIDE<br>PAY DEBIT OUTSIDE<br>PAY INSIDE<br>DAY OUTSIDE<br>Softkey Type<br>REWARDS |            |
|                                                      |                | Save                                                                                                    |            |

••

*Do a Tools > Refresh Configuration and Forecourt > Initialization > DCR after the configuration changes.* 

## Configure Loyalty Key on Dispensers with Non-Graphics DCR

On Configuration Client, go to **Forecourt > DCR Keys**. Select a numeric key which should work as loyalty key when dispenser is idle as shown below. In the example below numeric key 5 is used as loyalty key.

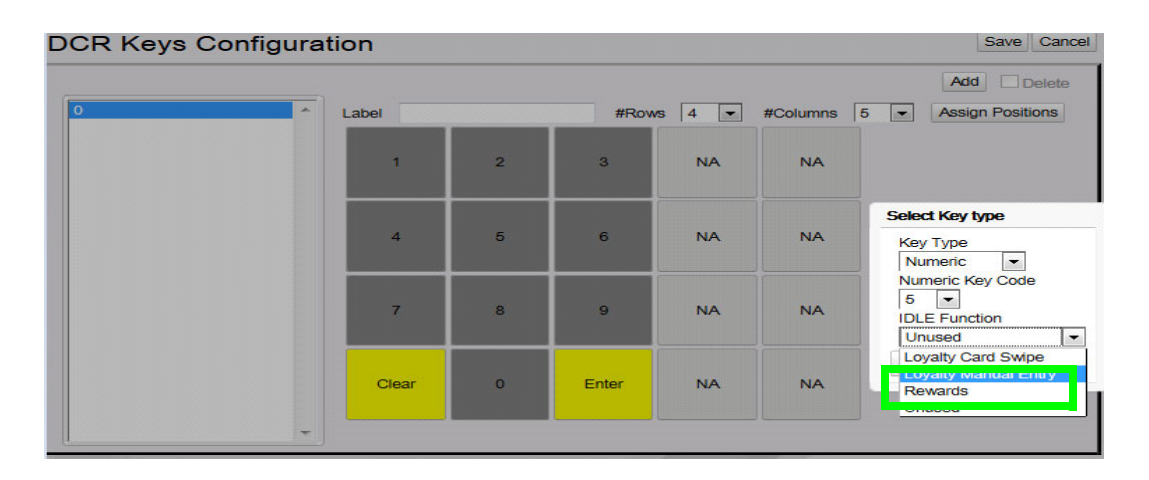

*Do a Tools > Refresh Configuration and Forecourt > Initialization > DCR after the configuration changes.* 

**Configure Site Address** 

••

The Dealer address details are used for displaying site information on the mobile application when a customer does a check-in through the mobile application.

From Configuration Client, go to: Payment Controller > EPS Configuration > EPS Global Configuration.

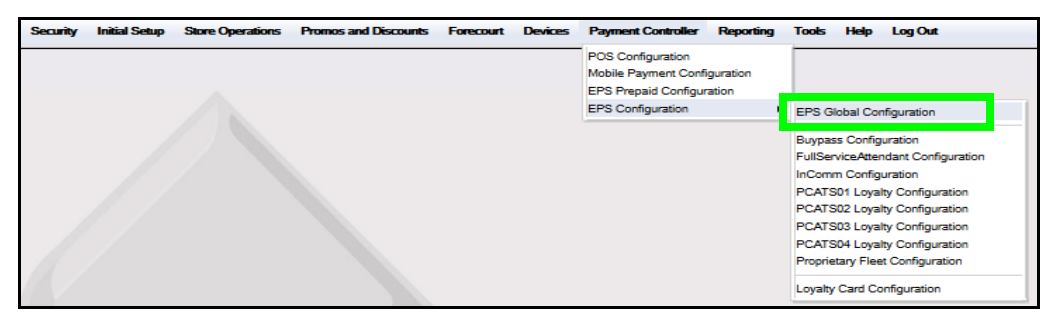

| EPS Global Configuration Save Cancel |                    |                                       |                             |  |
|--------------------------------------|--------------------|---------------------------------------|-----------------------------|--|
| EPS POP PINP                         | AD Message Loyalty | Trigger Pull Configuration EMV Config | guration EMV Initialization |  |
| Dealer                               |                    | Misc                                  |                             |  |
| Site Name                            | VeriFone Gold Disk | Store and Forward                     | Limit 500                   |  |
| Address Line 1                       |                    | Data Storage Time(In D                | lays) 15                    |  |
| City                                 |                    | Security Day C                        | Count 2                     |  |
| State                                | FL                 | Clear Velocity [                      | Days 36                     |  |
| Postal Code                          |                    | Network Last Requ                     | uired                       |  |
|                                      |                    | Report Masking Ena                    | abled 🔽                     |  |
|                                      |                    | Online Velocity Check Requ            | uired 🔽                     |  |
|                                      |                    | Support Outside Cashier Messi         | ages 🔽                      |  |
|                                      |                    | Display PINpad Prompts To Cas         | shier 🔽                     |  |
| Signature Capt                       | ure                | Cashback                              |                             |  |
| Signature (                          | Capture Enabled    | Cashback Enabled 🛛                    |                             |  |
| Cashier Ve                           | arify Signature    | Cashback Fee 0.45                     |                             |  |
| Print Signa                          | ture on Receipts   |                                       |                             |  |
|                                      |                    | Time Synchronization                  |                             |  |
|                                      |                    | Controller: FEP 💌 Select F            | ep: buypass 💌               |  |
|                                      |                    |                                       |                             |  |

1. From the EPS Global Configuration window, select the **[EPS]** tab.

2. Configure the Dealer parameters.

| Dealer         |                    |
|----------------|--------------------|
| Site Name      | VeriFone Gold Disk |
| Address Line 1 | 123 Jackson Avenue |
| City           | Clearwater         |
| State          | FL                 |
| Postal Code    | 33765              |

| Variable      | Value         |
|---------------|---------------|
| Site Name     | Dealer Name   |
| Address Line1 | Dealer Street |
| City          | Dealer City   |

| Variable    | Value           |
|-------------|-----------------|
| State       | Dealer State    |
| Postal Code | Dealer Zip Code |

3. Select [Save] to accept, or [Cancel] to exit without saving changes.

| ſ | •• |  |
|---|----|--|
| L |    |  |

Log out and back in to all POS terminals after any setting modifications to allow these changes to take affect.

## Local Area Network Configuration

1. From the Configuration Client, go to: Initial Setup > Local Area Network Configuration.

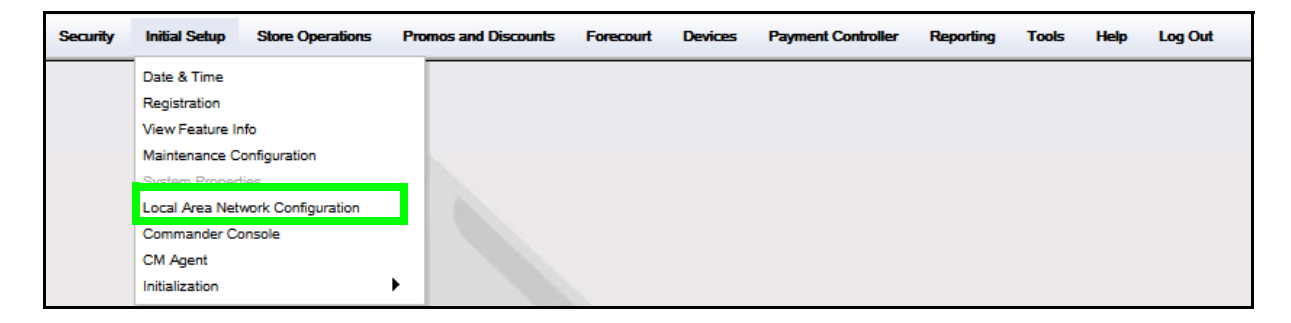

#### **Configure Device Specific Routes**

2. Confirm the Controller is the device selected to configure.

3. Click [New] in Device Specific Routes.

| Loc   | cal A     | rea Net           | work      | Config       | urat     | ion                  |            |      |
|-------|-----------|-------------------|-----------|--------------|----------|----------------------|------------|------|
| Glo   | obal Rou  | tes               |           |              |          |                      |            |      |
|       | R         | oute Type         | De        | stination    |          | Gateway              | Netmasi    | c    |
|       |           |                   |           | New          | Delete   |                      |            |      |
| Selec | ct Device | controller        |           | Select Re    | gister 🗌 |                      | -          |      |
| _ De  | vice Spe  | cific IP Configu  | ration —— |              |          |                      |            |      |
|       |           | NIC Description   |           | IP Address   |          | Configure By<br>DHCP | Default Ro | oute |
|       | lso       | olated payment NI | C         | 192.168.32.1 | н        | false                | false      |      |
|       |           | Verifone Zone     |           | 192.168.31.1 | 11       | false                | false      |      |
| De    | vice Spe  | cific Routes-     |           |              |          |                      |            |      |
|       | R         | oute Type         | De        | stination    |          | Gateway              | Netmasi    | c    |
|       |           |                   |           | New          | Delete   |                      |            |      |
|       | 1S        |                   |           |              |          |                      |            |      |
|       | Domain Na | me (Optional)     |           |              |          |                      |            |      |
|       |           | DNS 1             |           |              |          |                      |            |      |
|       |           | DNS 2             |           |              |          |                      |            |      |
|       |           | DNS 3             |           | 1 1          |          |                      |            |      |
|       |           |                   |           |              |          |                      |            |      |

4. Select the New Route Config Route Type: Host.

| Ne <del>w</del> Route Config |
|------------------------------|
| Route Type 🛛 host 💌          |
| Destination                  |
| Gateway                      |
| Netmask                      |
| Save Cancel                  |

- 5. Enter the Device Specific Host Route Destination address provided by the Mobile Payment Host.
- 6. Enter the Gateway address; this will be the site's Payment Gateway address, as associated with the Isolated Payment NIC.

| New Route Co | nfig  |      |      |     |
|--------------|-------|------|------|-----|
| Route Type   | host  | •    |      |     |
| Destination  | 216.  | 21 . | 97 . | 97  |
| Gateway      | 99.   | 99.  | 99.  | 1   |
| Netmask      | 255.  | 255. | 255. | 255 |
| Save         | ancel |      |      |     |

- 7. Enter the Netmask = 255.255.255.255.
- 8. Click **[Save]** in the New Route Configuration dialog box.

- 9. Click **[Save]** on the main form.
- 10. Reboot the Commander Site Controller to ensure proper network routing is uses for all devices.

| _ocal A       | Area Net                                  | work Configu                    | iration              | Save            | 2 |
|---------------|-------------------------------------------|---------------------------------|----------------------|-----------------|---|
| -Global Roi   | utes                                      |                                 |                      |                 |   |
| 1             | Route Type                                | Destination                     | Gateway              | Netmask         |   |
|               |                                           | New                             | Delete               |                 |   |
| Select Device | controller                                | <ul> <li>Select Regi</li> </ul> | ster                 |                 |   |
| Device Sp     | ecific IP Configura                       | ation                           |                      |                 | _ |
|               | NIC Description                           | IP Address                      | Configure By<br>DHCP | Default Route   |   |
| ls            | solated payment NIC                       | 192.168.32.11                   | false                | false           |   |
|               | Verifone Zone                             | 192.168.31.11                   | false                | false           |   |
| - Device Sp   | ecific Routes                             | Destination                     | Gateway              | Nelmask         |   |
|               | host                                      | 216.21.97.97                    | 99.99.99.1           | 255.255.255.255 |   |
|               |                                           | New                             | Delete               |                 |   |
| DNS           |                                           |                                 |                      |                 | 4 |
| Domain N      | ame (Optional)<br>DNS 1<br>DNS 2<br>DNS 3 |                                 |                      |                 |   |

## Enabling Mobile Payment to Appear on Day Close Report

The Mobile Payment Report must be enabled to appear on the Daily Close Report print out.

1. From the Configuration Client, go to: **Reporting > Report Configuration**.

| Period Configuration         2 - Day       Description         Period Type       day         Period Type       day         Delay Between Close       0         Delay Between Close       0         Roll Up DB Reports       Yes         Report Parameters       Store T-Log Data         Reclose Security       5         Force Close Pending Security       5         Override AEOD Security       9         Print Automatically       Yes         Force Cashier Closed       Fueling Position/ Product (Hose)         Fueling Position/ Product (Hose)       Fuel DCR Statistics         Fuel Cash Acceptor       Network Card |                                                                                                    | ay(AEOD) Manager Workstation                                                                                                    |
|----------------------------------------------------------------------------------------------------|----------------------------------------------------------------------------------------------------|----------------------------------------------------------------------------------------------------|
| 2 - Day       Description       Day         Period Type       day       ✓         Period Type       day       ✓         Delay Between Close       0       DAYS         Roll Up DB Reports       Yes       ✓         Reclose Security       5       ✓         Force Close Pending Security       5       ✓         Override AEOD Security       9       ✓         Print Automatically       ✓       Force Cashier Closed         Cashier Span Shifts       Fuel DCR Statistics       Fuel Cash Acceptor                                                                                                    | Period Configuration                                                                                                    |                                                                                                    |
| Period Type       day          Delay Between Close       0       DAYS         Roll Up DB Reports       Yes          Store T-Log Data       Yes          Reclose Security       5          Force Close Pending Security       5          Override AEOD Security       5          Print Automatically       Summary By Register       Department         Tax       Fueling Position/ Product (Hose)          Fuel DCR Statistics       Fuel Cash Acceptor       Network Card                                                                                                    | 2 - Day 🗸                                                                                                    | Description Day                                                                                                    |
| Delay Between Close       0       DAYS          Roll Up DB Reports       Yes          Store T-Log Data       Yes          Reclose Security       5         Force Close Pending Security       5         Override AEOD Security       9         Print Automatically       Force Closed         Force Cashier Closed       Fueling Position/ Product (Hose)         Fuel DCR Statistics       Fuel Cash Acceptor         Network Card       Network Card                                                                                                    |                                                                                                    | Period Type day 🗸                                                                                                    |
| Roll Up DB Reports       Yes         Store T-Log Data       Yes         Reclose Security       5         Force Close Pending Security       5         Override AEOD Security       9         Print Automatically       Force Cashier Closed         Force Cashier Span Shifts       Fuel Cash Acceptor                                                                                                    |                                                                                                    | Delay Between Close 0 DAYS 🗸                                                                                                    |
| Store T-Log Data Yes          Configure Group List         Configure Group List         Reclose Security       5       Configure Group List         Force Close Pending Security       5       Summary By Register         Override AEOD Security       9       Summary By Register         Department       Tax         Fueling Position/ Product (Hose)       Fueling Position/ Product (Hose)         Fuel DCR Statistics       Fuel Cash Acceptor         Network Card       Network Card                                                                                                    |                                                                                                    | Roll Up DB Reports Yes                                                                                                    |
| Report Parameters       Configure Group List         Reclose Security       5 ▼         Force Close Pending Security       5 ▼         Override AEOD Security       9 ▼         Print Automatically       9 ▼         ✓ Force Cashier Closed       Fueling Position/ Product (Hose)         Fuel DCR Statistics       Fuel Cash Acceptor         Network Card       Network Card                                                                                                    |                                                                                                    | Store T-Log Data Yes 🗸                                                                                                    |
| Force Cashier To Print     Allow Close With No Activity     Allow Suspended Sales                                                                                                    | Force Close Pending Security 5<br>Override AEOD Security 9<br>Print Automatically<br>Force Cashier Closed<br>Cashier Span Shifts<br>Force Cashier To Print | Summary By Register     Edit       Department     Tax       Fueling Position/ Product (Hose)     Fuel DCR Statistics       Fuel Cash Acceptor     Network Card |

2. Make sure 2-DAY is selected from the drop-down box in the **Configure Group** List section.

| Report Configuration Auto End OF Da                                                                                                    | y(AEOD) Manager Workstation                                                                                                    |
|----------------------------------------------------------------------------------------------------|----------------------------------------------------------------------------------------------------|
| -Period Configuration-                                                                                                    |                                                                                                    |
| 2 - Day 🗸                                                                                                    | Description Day<br>Period Type day<br>Delay Between Close 0 DAYS<br>Roll Up DB Reports Yes<br>Store T-Log Data Yes                                                                                                    |
| Report Parameters     Reclose Security 5     Force Close Pending Security 5     Override AEOD Security 9     Print Automatically     Force Cashier Closed     Cashier Span Shifts     Force Cashier To Print     Allow Close With No Activity     Oliver Suparadod Salos | <ul> <li>Configure Group List</li> <li>2 - Day</li> <li>Summary By Register</li> <li>Department</li> <li>Tax</li> <li>Fueling Position/ Product (Hose)</li> <li>Fuel DCR Statistics</li> <li>Fuel Cash Acceptor</li> <li>Network Card</li> </ul> |

3. Click Edit in the Configure Group List section.

## **Report Configuration**

| Period Type day veen Close 0 DAYS veen Close 7 DAYS veen Close 7 D |
|----------------------------------------------------------------------------------------------------|
| veen Close 0 DAYS V<br>DB Reports Yes V<br>T-Log Data Yes V<br>Onfigure Group List                                                                                                    |
| DB Reports Yes  T-Log Data Yes  Onfigure Group List                                                                                                    |
| T-Log Data Yes   ponfigure Group List 2 - Day                                                                                                    |
| 2 - Day                                                                                                    |
| Summary By Register<br>Department<br>Tax<br>Fueling Position/ Product (Hose)<br>Fuel DCR Statistics<br>Fuel Cash Acceptor<br>Network Card                                                                                                    |
|                                                                                                    |

4. Scroll down the list and select the Mobile Payment Report option.

| port Configuration                                                                                                    | ay (AEOD) Managas Vici                                      |                                                                                                    |   |
|----------------------------------------------------------------------------------------------------|-------------------------------------------------------------|----------------------------------------------------------------------------------------------------|---|
| Period Configuration                                                                                                    |                                                             |                                                                                                    |   |
| 2 - Day 💙                                                                                                    | Description                                                 | Day                                                                                                    |   |
|                                                                                                    | Period Type                                                 | day                                                                                                    |   |
|                                                                                                    | Delay Between Close                                         | 0 DAYS V                                                                                                    |   |
|                                                                                                    | Roll Up DB Reports                                          | Yes 🗸                                                                                                    |   |
|                                                                                                    | Store T-Log Data                                            | Yes 🗸                                                                                                    |   |
| Reclose Security 5 Force Close Pending Security 5                                                                                                    |                                                             | nk Reconciliation                                                                                                    | * |
| Reclose Security 5<br>Force Close Pending Security 5<br>Override AEOD Security 9                                                                                                    | Fuel Tan     Fuel Tan     Fuel Tiel     POP Fue     POP Dis | nk Reconciliation<br>er/ Product<br>Jel Discount<br>Iscount Definition Report                                                                                                    | • |
| Reclose Security 5<br>Force Close Pending Security 5<br>Override AEOD Security 9<br>Print Automatically<br>Force Cashier Closed<br>Cashier Span Shifts<br>Force Cashier To Print                                                          |                                                             | nk Reconciliation<br>er/ Product<br>iel Discount<br>iscount Definition Report<br>k Product<br>iscount Payment Report<br>k Product<br>sh Pay Point<br>Content Report                           | • |
| Reclose Security 5<br>Force Close Pending Security 5<br>Override AEOD Security 9<br>Print Automatically<br>Force Cashier Closed<br>Cashier Span Shifts<br>Force Cashier To Print<br>Allow Close With No Activity<br>Allow Suspended Sales |                                                             | Arcoport Hames<br>ar/ Product<br>Jel Discount<br>iscount Definition Report<br>k Product<br>k Product<br>k Product<br>sh Pay Point<br>Content Report<br>End Of Day Report<br>tary Network Card | • |

5. Click DONE.

| Period Configuration                                                                                                    |                                                                                             |                                                                                                    |            |             |
|----------------------------------------------------------------------------------------------------|---------------------------------------------------------------------------------------------|----------------------------------------------------------------------------------------------------|------------|-------------|
| 2 - Day                                                                                                    | Description<br>Period Type<br>Delay Between Close<br>Roll Up DB Reports<br>Store T-Log Data | Day<br>day<br>0<br>Yes V<br>Yes V                                                                                                    | ×<br>AYS × |             |
| Report Parameters<br>Reclose Security 5<br>Force Close Pending Security 5<br>Override AEOD Security 9<br>Print Automatically<br>Force Cashier Closed<br>Cashier Span Shifts<br>Force Cashier To Print<br>Allow Close With No Activity<br>Allow Suspended Sales |                                                                                             | Report I<br>Reconciliation<br>/ Product<br>el Discount<br>count Definition Report<br>Card<br>ayment Report<br>Product<br>Pay Point<br>content Report<br>ind Of Day Report<br>Inv Network Card<br>Select All | Names<br>t | ¢<br>Cancel |

6. Click **SAVE**.

| Report Configuration Auto End OF Da | y(AEOD) Manager Wor       | rkstation                                                                                                    |          |  |
|-------------------------------------|---------------------------|----------------------------------------------------------------------------------------------------|----------|--|
| -Period Configuration-              |                           |                                                                                                    |          |  |
| 2 - Day                             | Description               | Dav                                                                                                    | _        |  |
|                                     | Poriod Type               | day                                                                                                    | -        |  |
|                                     | Deley Detween Class       |                                                                                                    |          |  |
|                                     | Delay Between Close       | U DATS                                                                                                    | <b>→</b> |  |
|                                     | Roll Up DB Reports        | Yes 🗸                                                                                                    |          |  |
|                                     | Store T-Log Data          | Yes 🗸                                                                                                    |          |  |
|                                     |                           |                                                                                                    |          |  |
| Report Parameters                   | Configure G               | roup List                                                                                                    |          |  |
| Reclose Security 5                  |                           |                                                                                                    |          |  |
| Forme Class Dending Security        | 2 - Day                   | *                                                                                                    |          |  |
| Force Close Pending Security 5      | Summary B                 | ly Register                                                                                                    | - Edit   |  |
| Override AEOD Security 9            | Department     Tax        | ti in the second second second second second second second second second second second second second second se |          |  |
|                                     | Fuel Cash A               | Acceptor                                                                                                    |          |  |
| Print Automatically                 | Fuel DCR S                | Statistics                                                                                                    |          |  |
| Force Cashier Closed                | Fueling Pos               | sition/ Product (Hose)                                                                                         |          |  |
| Cashier Span Shifts                 | Network Ca<br>Mobile Payr | ird<br>ment Report                                                                                             |          |  |
| Force Cashier To Print              | WODIE Fay                 | ment Report                                                                                                    |          |  |
|                                     |                           |                                                                                                    | -        |  |
| C Allow Susperided Sales            |                           |                                                                                                    |          |  |
|                                     |                           |                                                                                                    |          |  |
|                                     |                           |                                                                                                    |          |  |

After this configuration, the Mobile Payment Report, will be available as part of the information printed on the Day Close Report.

The report is also available as a selectable option in Report Navigator.

## **Using Mobile Payments**

#### **Indoor Transactions**

X

#### Pay at POS with Code Displayed on POP

In this use case, the Cashier initiates the payment transaction by requesting a dynamically generated token from the MPPA. The Customer is provided a transaction code to enter into the mobile application, thereby connecting to the transaction.

- 1. Customer makes a purchase and tells the cashier that he wants to pay using his mobile app.
- 2. The cashier selects "Mobile" MOP on the POS.
- 3. The Site Controller submits a request to the MPPA host for a transaction code.

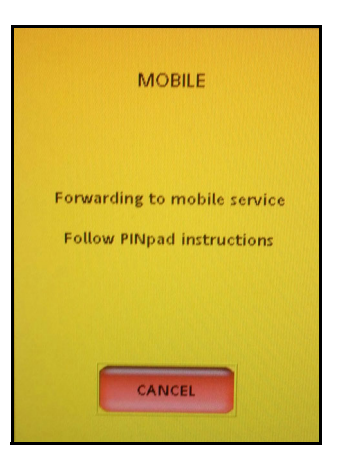

*If multiple mobile hosts are configured at the site, then a host selection prompt appears on the POP device after Mobile MOP is selected.* 

If multiple mobile hosts are configured at the site, the Authentication Type should be Generate\_Token so that a host selection prompt does not appear on the POP device after Mobile MOP is selected.

4. The host responds with a transaction code which is displayed on the POP.

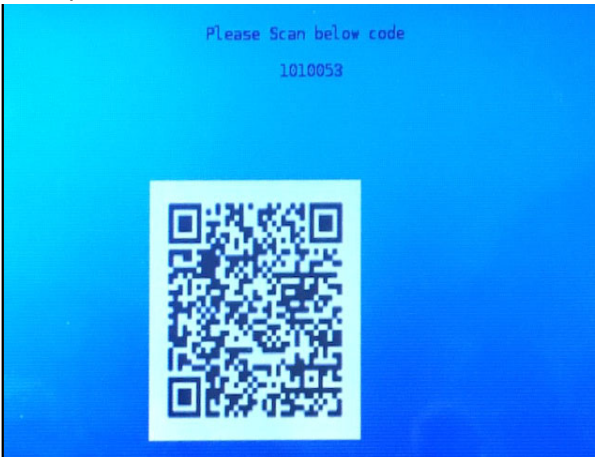

5. The customer opens the mobile payment app on their phone, enters or scans the transaction code, which links to the transaction at the POS.

- 6. After successful code verification, the host authorizes the transaction.
- 7. On completion of the transaction, receipt details are sent to the MPPA and will be available for the customer to view on the mobile application.

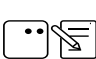

Receipt data sent to the MPPA is the same as the receipt being printed from the POS.

#### Pay at POS with Code Displayed on Phone

In this use case, the Customer initiates the mobile payment transaction request. The MPA initiates the transaction to obtain a dynamically generated pre-authorization token from the MPPA The token is displayed on the phone and used to complete the transaction at the POS.

- 1. Customer makes a purchase and tells the cashier that he wants to pay using his mobile app.
- 2. The cashier selects "Mobile" MOP on the POS.

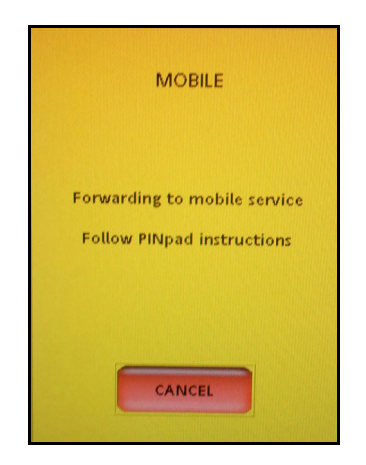

If multiple mobile hosts are configured at the site, then a host selection prompt appears on the POP device after Mobile MOP is selected.

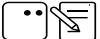

If a site has different Mobile Payment programs configured with Generate\_Token authentication type for all, the customer is not prompted to select a mobile payment program during the transaction. After selecting mobile MOP, the PIN pad displays a QR Code instead of mobile payment program selection.

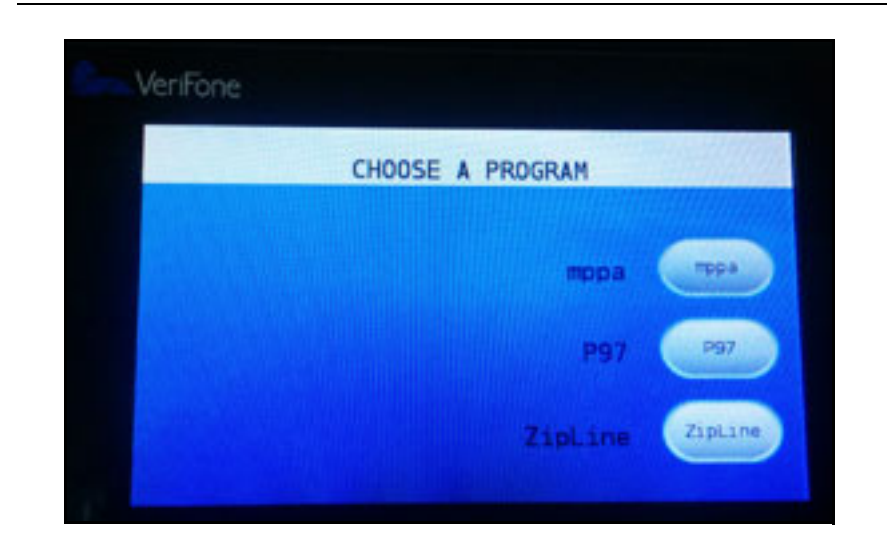

3. The Customer initiates the mobile payment transaction request, and depending on the system host configuration, the mobile application will display either an alphanumeric string code or a QR code.

If the MPA displays a string code, the customer enters the code on the POP.

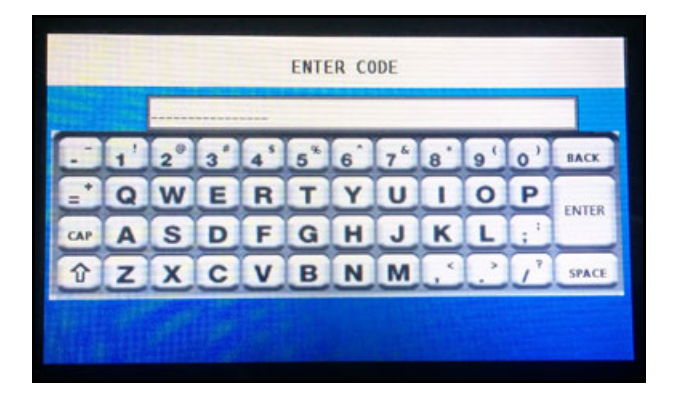

If the MPA displays a QR code, the cashier scans the QR code.

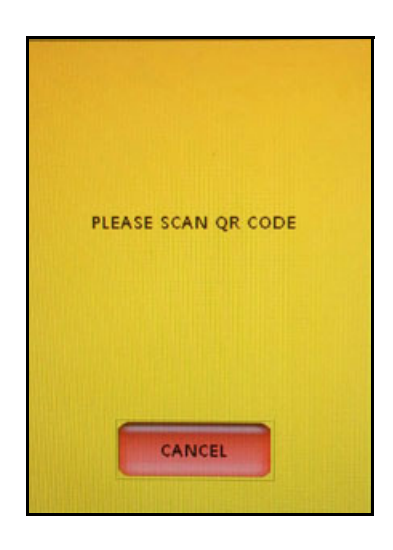

- 4. After successful code verification, the host authorizes the transaction.
- 5. On completion of the transaction, receipt details are sent to the MPPA and will be available for the customer to view on the mobile application.

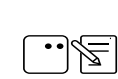

Receipt data sent to the MPPA is the same as the receipt being printed from the POS.

#### **Outdoor Transactions**

#### Pay at Pump with Code Entry

In this use case, the customer initiates the transaction through the MPA by selecting an available pump at the site. The pump is reserved, and the customer is prompted to enter an authorization code at the DCR. The authorization code will be sent to customer's phone. After fueling, the sales amount is charged to the MPA's registered card.

- 1. The Customer opens the MPA and selects the PUMP to reserve.
- 2. An authorization code is sent to the customer's phone.

3. The DCR prompts the customer to enter the authorization code.On successful code validation, the PUMP will be armed.

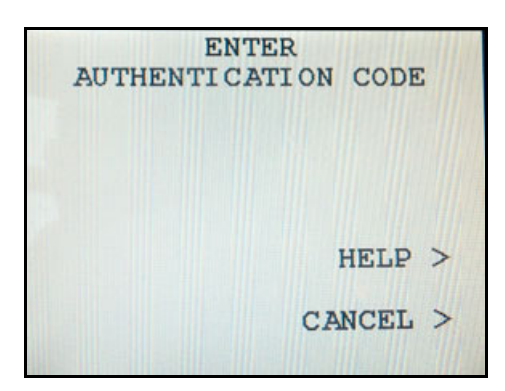

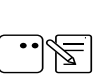

The pump is authorized only on code validation success. Authorization will fail if maximum retries are exhausted or if the Validation Code Prompt times out.

- 4. The Customer dispenses the fuel. Depending on the MPA, the customer is notified on their phone of the fueling start and stop.
- 5. On completion, the DCR prints the receipt. The sales amount is transmitted to the MPPA, the customer's card is charged, and a receipt copy is sent to the registered MPA account for transaction history.

#### Pay at Pump without Code Entry

In this use case, the customer initiates the transaction through the MPA by selecting an available pump at the site. The pump is reserved and pre-authorized. After fueling, the sales amount is charged to the MPA's registered card.

- 1. The Customer opens the MPA and selects the PUMP to reserve and authorize.
- 2. The Customer dispenses the fuel. Depending on the MPA, the customer is notified on their phone of the fueling start and stop.

On completion, the DCR prints the receipt. The sales amount is transmitted to the MPPA, the customer's card is charged, and a receipt copy is sent to the registered MPA account for transaction history.

## Reporting

Reports and reporting options are provided by and will vary with the associated Host provider. Sample reports are provided for example purposes only.

Mobile Reports are located on the POS terminal **CSR Functions > Network Menu**. Select **[Mobile Reports]** from the POS Network Menu.

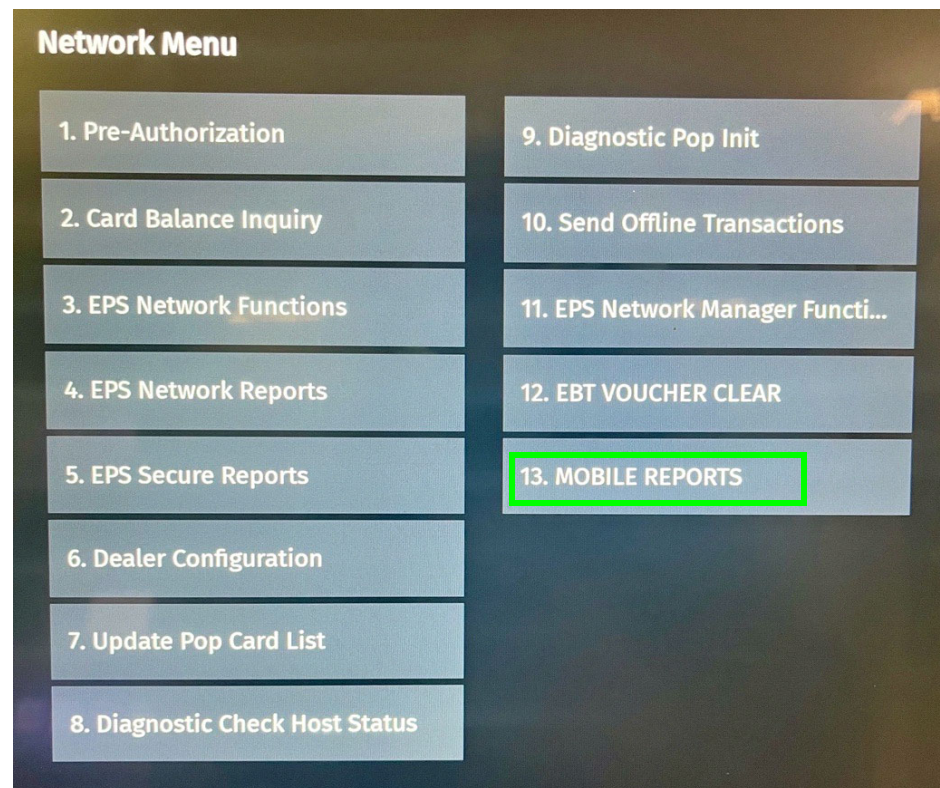

Select an available Mobile Reports option, then follow the instructions on the Report screen to select from the provided reports.

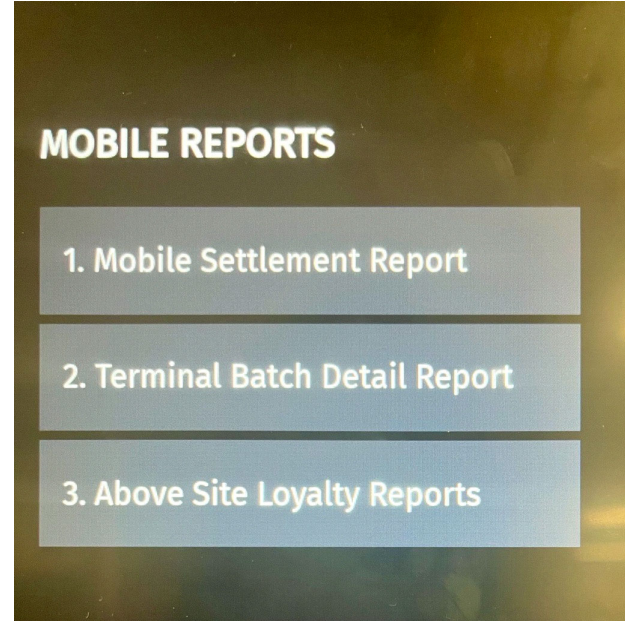

#### **Mobile Settlement Report**

#### **Report Details**

#### Header

- •HOST: Host name.
- •Print Date: Date/Time of report.
- •Period: Reporting Period.
- •Merchant ID: Configured Merchant ID.
- •Terminal ID: Configured Terminal ID.

#### **Terminal and Host Totals**

- CARD TYPE: Type of card used in the transaction (e.g., VISA, MASTERCARD).
- COUNT: The total number of sales for a card type.
- AMOUNT: The total sale amount for a card type.
- TERMINAL TOTAL: The Terminal Total of all card types.
- HOST TOTAL: The Host total for all card types.
- DIFF: The difference between terminal and host totals.

#### Payment Type Totals

- PAYMENT TYPE: Type of payment (e.g., CREDIT, DEBIT).
- COUNT: The total number of a payment type.
- AMOUNT: The total payment amount for a payment type.

#### **Exception Transactions**

Transactions that were pre-authorized by the host but later rejected during completion. These transactions need to be manually settled with the host.

- AUTH REF ID: The authorization reference id.
- GLOBAL TRAN ID: The transaction id.
- AMOUNT: The transaction amount.

| Settlement Repor                      | rt i i i i i i i i i i i i i i i i i i i |  |  |  |  |  |  |
|---------------------------------------|------------------------------------------|--|--|--|--|--|--|
| Host : VEIMobile                      |                                          |  |  |  |  |  |  |
| Print D-to - 04/09/14/01/57/19        |                                          |  |  |  |  |  |  |
| Print Date : 04/09/1401:53:18         |                                          |  |  |  |  |  |  |
| Period : 03-03-2014To 03-04-2014(001) |                                          |  |  |  |  |  |  |
| Merchant Id : MERCHANT ID             |                                          |  |  |  |  |  |  |
|                                       |                                          |  |  |  |  |  |  |
| Terminal Id : TERMINAL_ID             |                                          |  |  |  |  |  |  |
|                                       | • • • • • • • • • • • • • • • • • • • •  |  |  |  |  |  |  |
| Host Totals                           |                                          |  |  |  |  |  |  |
|                                       |                                          |  |  |  |  |  |  |
|                                       |                                          |  |  |  |  |  |  |
| CARDITYPE COUNT A                     | MOUNT                                    |  |  |  |  |  |  |
| Visa 1                                | 58.00                                    |  |  |  |  |  |  |
| Master 2 S                            | 512.00                                   |  |  |  |  |  |  |
| 1                                     |                                          |  |  |  |  |  |  |
|                                       |                                          |  |  |  |  |  |  |
| Terminal Totab                        |                                          |  |  |  |  |  |  |
|                                       |                                          |  |  |  |  |  |  |
| CARDITYPE COUNT A                     | MOUNT                                    |  |  |  |  |  |  |
|                                       | 50.99                                    |  |  |  |  |  |  |
| visa 1                                | \$8.00                                   |  |  |  |  |  |  |
| Master 2 Ş                            | 512.00                                   |  |  |  |  |  |  |
|                                       |                                          |  |  |  |  |  |  |
| SUMMARY                               |                                          |  |  |  |  |  |  |
|                                       |                                          |  |  |  |  |  |  |
| TERMINAL TOTAL:                       | \$20.00                                  |  |  |  |  |  |  |
| HOST TOTAL :                          | \$20.00                                  |  |  |  |  |  |  |
|                                       |                                          |  |  |  |  |  |  |
| DIFF                                  | 5 9 99                                   |  |  |  |  |  |  |
| DIFF:                                 | \$ U.UU                                  |  |  |  |  |  |  |
| ••••••••••••••••••••••••••••••••      | ••••••                                   |  |  |  |  |  |  |
| Payment Type To                       | tals                                     |  |  |  |  |  |  |
|                                       |                                          |  |  |  |  |  |  |
|                                       |                                          |  |  |  |  |  |  |
| PAYMENT TYPE COUNT                    | AMOUNT                                   |  |  |  |  |  |  |
| CREDIT 1                              | \$8.00                                   |  |  |  |  |  |  |
| DEBIT 2                               | 520.00                                   |  |  |  |  |  |  |
|                                       |                                          |  |  |  |  |  |  |
|                                       |                                          |  |  |  |  |  |  |
| Exception Transa                      | ctions                                   |  |  |  |  |  |  |
|                                       |                                          |  |  |  |  |  |  |
| AUTH REGIN CLODAL TRANK               | D                                        |  |  |  |  |  |  |
|                                       |                                          |  |  |  |  |  |  |
| AMOUNT RESPCODE MM/D                  | D/YY HH: MM:SS                           |  |  |  |  |  |  |
| authRef7 globaffran7                  |                                          |  |  |  |  |  |  |
| 57.00 0001 03/03                      | 8/14 03:50:47                            |  |  |  |  |  |  |
|                                       | ,                                        |  |  |  |  |  |  |
| authKefe globallrane                  |                                          |  |  |  |  |  |  |
| \$5.00 0001 03/03                     | 3/14 02:30:47                            |  |  |  |  |  |  |
|                                       |                                          |  |  |  |  |  |  |
| COUNT                                 | τοτοι                                    |  |  |  |  |  |  |
|                                       | 101AL                                    |  |  |  |  |  |  |
| UNPAID TUTALS 2                       | \$12.00                                  |  |  |  |  |  |  |
|                                       | • • • • • • • • • • • • • • • • • • • •  |  |  |  |  |  |  |
| Pending Transacti                     | ions                                     |  |  |  |  |  |  |
|                                       |                                          |  |  |  |  |  |  |
|                                       | _                                        |  |  |  |  |  |  |
| AUTH REFID GLOBAL TRAN I              | D                                        |  |  |  |  |  |  |
| AMOUNT MM/DD/YY F                     | HH: MM:SS                                |  |  |  |  |  |  |
| authBof5 globallran5                  |                                          |  |  |  |  |  |  |
|                                       | aa aa a <b>a</b>                         |  |  |  |  |  |  |
| \$7.00 03/03/14                       | 01:40:47                                 |  |  |  |  |  |  |
|                                       |                                          |  |  |  |  |  |  |
| COUNT                                 | TOTAL                                    |  |  |  |  |  |  |
| PENDING TOTALS 1                      | 57.00                                    |  |  |  |  |  |  |
|                                       | ,,,,,,,,,,,,,,,,,,,,,,,,,,,,,,,,,,,,,,,  |  |  |  |  |  |  |
|                                       | ····                                     |  |  |  |  |  |  |
| Discounted Transac                    | ctions                                   |  |  |  |  |  |  |
|                                       |                                          |  |  |  |  |  |  |
| TRAN ID DIRC LADD                     |                                          |  |  |  |  |  |  |
|                                       |                                          |  |  |  |  |  |  |
| DISC_AMOUNT UNIT_DISC                 | DISC_QUANTITY                            |  |  |  |  |  |  |
| globalTran5 VISA DISCOUNT             | Г                                        |  |  |  |  |  |  |
| 55.00 51.00                           | 5                                        |  |  |  |  |  |  |
| \$3.00 \$1.00                         | -                                        |  |  |  |  |  |  |
|                                       |                                          |  |  |  |  |  |  |
| COUNT                                 | TOTAL                                    |  |  |  |  |  |  |
| DISCOUNT TOTALS 1                     | \$5.00                                   |  |  |  |  |  |  |
|                                       |                                          |  |  |  |  |  |  |
|                                       |                                          |  |  |  |  |  |  |
|                                       |                                          |  |  |  |  |  |  |

- RESPCODE: Transaction decline response code.
- DATE/TIME: The transaction date and time.

#### **Pending Transactions**

Transactions that were pre-authorized by the host but are not yet completed.

- AUTH REF ID: The authorization reference id.
- GLOBAL TRAN ID: The transaction id.
- AMOUNT: The transaction amount.
- DATE/TIME: The transaction date and time.

#### **Discounted Transactions**

Some transactions are given host discounts based on the card type used in the transaction. These discounts are not reported as part of any POS or EPS reports.

- TRAN\_ID: Unique number given by the host to identify a transaction.
- DISC\_LABEL: Reason/description of the given discount.
- DISC\_AMOUNT: Total discount amount applied on the transaction.
- UNIT\_DISC: PPG discount qualified for the selected grade.
- DISC\_QUANTITY: Quantity of grade fuel dispensed by the customer which qualified for a discount

#### Mobile Terminal Batch Detail Report

| Mobile Network Report                                                  |                                      |                            |                                           |  |  |  |  |  |
|------------------------------------------------------------------------|--------------------------------------|----------------------------|-------------------------------------------|--|--|--|--|--|
| **Terminal Batch Detail Report**                                       |                                      |                            |                                           |  |  |  |  |  |
| Print Date: 0<br>Period: 01-2                                          | 1/26/17<br>6-2017 T                  | 10:17:59<br>o Current (    | (001)                                     |  |  |  |  |  |
| Mobile Host: HOST_001<br>Merchant ID: MID001                           |                                      |                            |                                           |  |  |  |  |  |
| Account #                                                              | Туре                                 | Auth#                      | TOTAL \$                                  |  |  |  |  |  |
| ********6220<br>*******6220<br>******1212<br>******1212<br>*******1212 | othr<br>Amex<br>othr<br>Visa<br>othr | 33<br>34<br>31<br>32<br>35 | 24.94<br>19.00<br>10.00<br>22.50<br>18.96 |  |  |  |  |  |
| Sales Total<br>Sales Adjust<br>Batch Total                             |                                      |                            | 95.40<br>0.00<br>95.40                    |  |  |  |  |  |

## **Report Details**

#### Header

- Print Date: Date/Time of report
- Period: Reporting Period
- Mobile Host: Mobile Payment Host
- Merchant ID: Configured Merchant ID

#### **Transaction Totals**

- Account #: Masked card number.
- •Type: OTHER.
- Auth #: Transaction authorization number.
- TOTAL: Transaction amount total.
- Sales Total: Summary total of all transaction amounts.
- Sales Adjust: Summary total of any adjusted transaction amounts.
- Batch Total: Adjusted sales amount.

## **Above Site Loyalty Reports**

## Terminal Batch Loyalty Summary Report

Terminal Batch Loyalty Summary Report gives a summary of ASA loyalty discounts applied on Mobile transactions.

| Mobile Ne                                                                                                    | twork Report                          |                                  |  |  |  |  |  |  |
|----------------------------------------------------------------------------------------------------|---------------------------------------|----------------------------------|--|--|--|--|--|--|
| **Terminal Batch Loyalty Summary Report*<br>Printed:07/31/2019 19:18:22<br>Period:07/31/2019 To current(002) |                                       |                                  |  |  |  |  |  |  |
| <b>Mobile Hos</b><br>Merchant ID:                                                                            | s <b>t:mppa2</b><br>mppa2-mer         |                                  |  |  |  |  |  |  |
| Loyalty Program Ic                                                                                           | l:Discount Pro                        | gram 2                           |  |  |  |  |  |  |
| Transaction Ref ID<br>9010027<br>9010028<br>1010018                                                          | TOTAL \$ Disc<br>5.03<br>7.16<br>9.97 | count \$<br>0.11<br>0.16<br>0.04 |  |  |  |  |  |  |
| Ticket Total<br>Discount Total                                                                               |                                       | 22.16<br>0.31                    |  |  |  |  |  |  |
| Loyalty Program Id                                                                                           | :Discount Prog                        | gram 1                           |  |  |  |  |  |  |
| Transaction Ref ID<br>9010027<br>9010028<br>1010018                                                          | TOTAL \$ Diso<br>5.03<br>7.16<br>9.97 | count \$<br>0.06<br>0.08<br>0.02 |  |  |  |  |  |  |
| Ticket Total<br>Discount Total                                                                               |                                       | 22.16<br>0.16                    |  |  |  |  |  |  |
| Loyalty Program Ic                                                                                           | l:Discount Pro                        | gram 3                           |  |  |  |  |  |  |
| Transaction Ref ID<br>9010027<br>9010028<br>1010018                                                          | TOTAL \$ Dis<br>5.03<br>7.16<br>9.97  | count \$<br>0.03<br>0.24<br>0.06 |  |  |  |  |  |  |
| Ticket Total<br>Discount Total                                                                               |                                       | 22.16<br>0.33                    |  |  |  |  |  |  |
| Summary Discounts<br>Ticket Total<br>Discount Total                                                          | for all Loyalt                        | y Hosts<br>22.16<br>0.80         |  |  |  |  |  |  |
|                                                                                                    |                                       |                                  |  |  |  |  |  |  |
| Ticket Total<br>Discount Total                                                                               |                                       | 22.16<br>0.80                    |  |  |  |  |  |  |

## Loyalty Discount By Type Report

Loyalty Discount by Type Report gives details about PPG, Ticket, Line items loyalty discounts given by MPPA.

|              | Mobile N                                  | etwork Re                        | port                                    |
|--------------|-------------------------------------------|----------------------------------|-----------------------------------------|
| **Lo<br>Per  | yalty Disco<br>Printed:07/<br>iod:07/31/2 | unt By T<br>31/2019<br>2019 To c | ype Report**<br>19:18:27<br>urrent(002) |
|              | <b>Mobile H</b><br>Merchant 1             | <b>lost∶mppa</b><br>[D∶mppa2-    | <b>2</b><br>mer                         |
| Loyal        | ty Program                                | Id:Disco                         | ount Program 2                          |
| PPU          | TICKET                                    | ITEM                             | TOTAL \$                                |
| 0.23         | 0.06                                      | 0.02                             | 0.31                                    |
| Loya         | lty Program                               | n Id:Disc                        | count Program 1                         |
| PPU          | TICKET                                    | ITEM                             | TOTAL \$                                |
| DISC<br>0.12 | 0.03                                      | 0.01                             | 0.16                                    |
| Loya         | lty Progra                                | m Id:Dis                         | count Program 3                         |
| PPU          | TICKET                                    | ITEM                             | TOTAL \$                                |
| DISC<br>O    | DISC<br>0.09                              | 0.24                             | 0.33                                    |

## Loyalty Grade Totals Report

Loyalty Grade Totals Report gives details about all ASA PPG discounts given by all configured mobile host programs.

|                                                                                                    | Mobile Netw                                  | ork Report              | :                   |  |  |  |  |  |  |
|----------------------------------------------------------------------------------------------------|----------------------------------------------|-------------------------|---------------------|--|--|--|--|--|--|
| Mobi                                                                                                   | le Loyalty Gra                               | de Totals               | Report              |  |  |  |  |  |  |
| Print Date: 07-31-2019 19:18:35<br>Period Open : 07-31-2019<br>Period Close :<br>Period Sequence : 002 |                                              |                         |                     |  |  |  |  |  |  |
|                                                                                                    | Mobile Host: mppa2<br>Merchant ID: mppa2-mer |                         |                     |  |  |  |  |  |  |
| <b>Grade</b><br>UNLD1                                                                                  | Count<br>5                                   | <b>Volume</b><br>11.488 | Discounts<br>\$0.57 |  |  |  |  |  |  |
|                                                                                                    | Totals                                       |                         |                     |  |  |  |  |  |  |
| Grade<br>UNLD1                                                                                         | Count<br>5                                   | <b>Volume</b><br>11.488 | Discounts<br>\$0.57 |  |  |  |  |  |  |

## Loyalty Discount Detail Report

Loyalty Discount Detail Report gives you detail about all ASA discounts given by all configured mobile host programs.

| Mohile Net                     | work Report                  |                   |
|--------------------------------|------------------------------|-------------------|
| Mobile Lovalty Dic             | scount Detail                | l Report          |
|                                | 01 0010 10.                  | 10.00             |
| Print Date: 07-<br>Period Open | -31-2019 19:<br>: 07-31-2019 | 9                 |
| Period                         | Close : 002                  |                   |
|                                |                              |                   |
| Mobile H<br>Merchant I         | ost: mppa2<br>D: mppa2-mer   |                   |
| )ate Time                      | Transaction                  |                   |
| Item Original                  | Price Final<br>antity Total  | Price<br>Discount |
|                                | 0010007                      |                   |
| 07-31-2019 19:15:24<br>UNLD1   | 9010027<br>\$1.12            | \$1.09            |
| \$0.01                         | 4.673                        | \$0.05<br>\$0.09  |
| 904                            | \$0.00                       | -\$0.01           |
| \$0.01                         | 1<br>\$0.00                  | \$0.01<br>-\$0.02 |
| \$0.02                         | 1                            | \$0.02            |
| 904<br>\$0.03                  | \$0.00<br>1                  | \$0.03            |
| 07-31-2019 19:16:40            | 9010028                      | \$<br>\$1.06      |
| \$0.01                         | 6.815                        | \$0.07            |
| \$0.02<br>\$0.03               | 6.815<br>6.815               | \$0.14<br>\$0.21  |
| 904                            | \$0.00                       | -\$0.01           |
| \$0.01<br>904                  | \$0.00                       | -\$0.02           |
| \$0.02                         | 1                            | \$0.02            |
| 904<br>\$0.03                  | \$0.00<br>1                  | \$0.03            |
| 07-31-2019 19:17:5             | 6 101001                     | \$9.93            |
| \$0.01                         | φ <del>υ.υυ</del><br>1       | \$0.01            |
| \$0.02                         | 1                            | \$0.02<br>\$0.03  |
| \$0.03<br>904                  | \$0.00                       | -\$0.01           |
| \$0.01                         | 1<br>\$0.00                  | \$0.01<br>-\$0.02 |
| \$0.02                         | 1                            | \$0.02            |
| 904                            | \$0.00<br>1                  | -\$0.03<br>\$0.03 |
| ψ0.00                          |                              | ¢0.90             |
| Total Discount<br>Ticket Total |                              | \$22.16           |
|                                | Totals                       |                   |
| Total Discount                 |                              | \$0.80            |
| Ticket Total                   |                              | \$22.16           |

#### Above Site Mobile Report

#### Mobile Payment (Collected by Host) Report

The Mobile Payment (Collected by Host) Report gives details about all ASA Mobile Payments based on card type collected by the Host. This report is printed from the CSR Functions > Reporting > Flash Reports Menu.

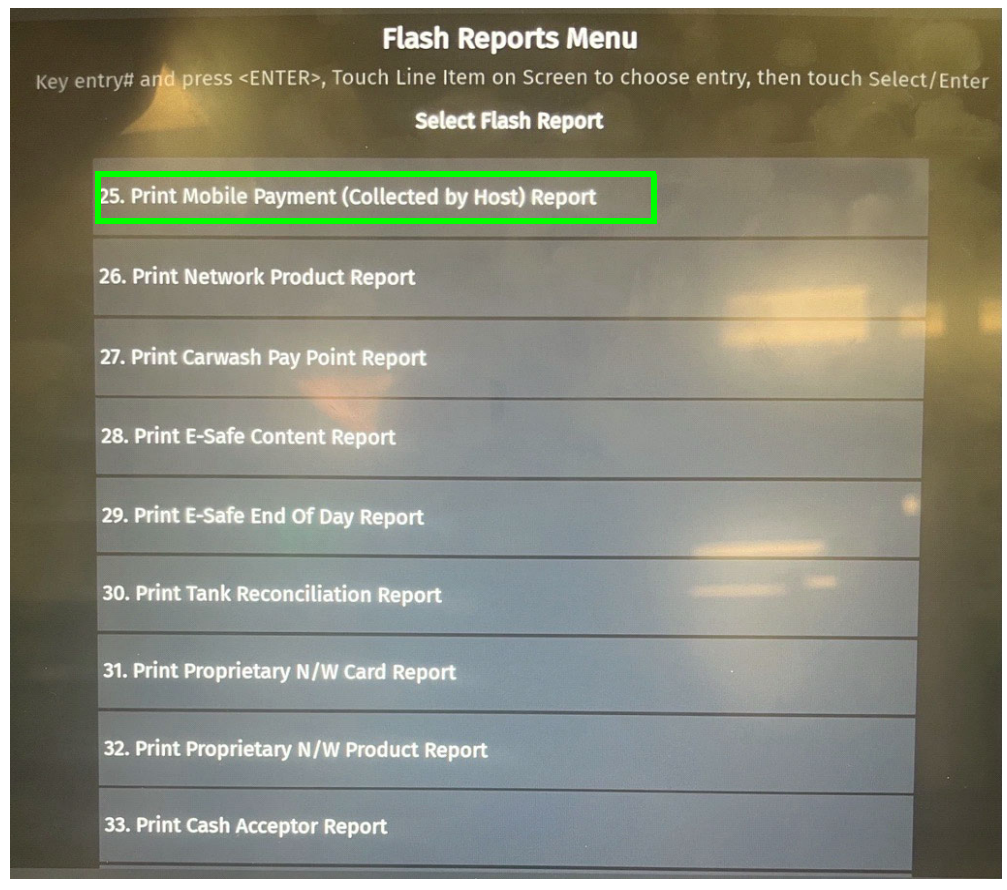

| FLASH<br>Shift REPORT<br>2/27/15 2:41:37 AM<br>STORE# A8123 REGISTER# 1010 daypart# 011<br>CASHIER #01 CORPCRATE<br>DPEN daypart 2/26/19 8:21:45 AM<br>CLOSE daypart RENDING<br>MOBILE PAYMENT REPORT<br>(Collected By Host) |          |        |       |        |  |  |  |
|----------------------------------------------------------------------------------------------------|----------|--------|-------|--------|--|--|--|
| NAME                                                                                                    | CNT      | SALES  | CNT R | EFUNDS |  |  |  |
| MASTER                                                                                                    | 21       | 222.17 | 0     | 0.00   |  |  |  |
| TOTAL                                                                                                    | 21       | 222.17 | 0     | 0.00   |  |  |  |
| BATCH/DAY S                                                                                                    | EQ# = 11 |        |       |        |  |  |  |

## Troubleshooting

## Site Doesn't Display on Mobile Payment Application

- 1. Verify that site has Mobile Host connectivity.
  - Ping the host from: POS Main Menu > Maintenance > Ping Test (site level)
  - Ping the host from Commander Site Controller as the VASC-level user MAINT using: Ping < Mobile Host IP Address>.
- 2. If the site has connectivity, but does not appear on the mobile application, verify connectivity to the Mobile Host.
  - Check the logs (/var/log/messages) to verify a site update request from the Commander Site Controller to the Mobile Host was successful
  - If needed, contact mobile host provider.
- 3. Confirm the Mobile Host Provide onboarding details were configured properly.

#### Site Settlement Failed

••]\[[\_]

1. Verify that the settlement details (e.g., settlement employee number and settlement password) were entered in Mobile Host Configuration.

The settlement details must be the same as what was received from the Mobile Host Provider during the site onboarding process for Mobile Payment.

2. Contact the mobile host provider if the entered configuration details are correct.

*These attributes are specific to FDC Mobile and are not used by the VFIMobile adapter.* 

## Pump Reserved but Authorization Failed

• The pump reservations are released after 3 minutes.

## Car Wash PLUs Not Displaying on Mobile Payment Application

1. From the Configuration Client, go to: Devices > Car Wash.

| Security | Initial Setup | Store Operations | Promos and Discounts | Forecourt | Devices       | Payment Contr | oller | Reporting | Tools | Help | Log Out |
|----------|---------------|------------------|----------------------|-----------|---------------|---------------|-------|-----------|-------|------|---------|
|          |               |                  |                      |           | Car Wash      |               |       |           |       |      |         |
|          |               |                  |                      |           | Car Wash      | Paypoint      |       |           |       |      |         |
|          |               |                  |                      |           | TLS Site P    | arameters     |       |           |       |      |         |
|          |               |                  |                      |           | Electronic    | Safe          |       |           |       |      |         |
|          |               |                  |                      |           | Fuel Price    | Display       |       |           |       |      |         |
|          |               |                  |                      |           | Initializatio | n 🕨           |       |           |       |      |         |

The Car Wash Configuration window displays.

| Car Wash (                                                    | Configu                                            | urati               | on     |         |             |                                                                                | Save                                              | Cancel |
|---------------------------------------------------------------|----------------------------------------------------|---------------------|--------|---------|-------------|--------------------------------------------------------------------------------|---------------------------------------------------|--------|
| Enable<br>Car Wash D<br>Days Car Wash Co<br>Display Order (by | Car Wash<br>epartment<br>de is Valid<br>/ Expense) | 9995<br>14<br>Ascer | - TEST |         | <b>&gt;</b> | Car Wash DCR Attr<br>Prompt at Beginn<br>Prompt at End of<br>Menu Presentation | r <mark>ibutes</mark><br>ing of Sale<br>Sale<br>m | e      |
| Car Wash Key S                                                | Setup                                              |                     |        |         |             |                                                                                |                                                   |        |
|                                                               |                                                    |                     |        | Outdoor |             |                                                                                | Out                                               | tdoor  |
| 1. PLU 000000                                                 | 0009998                                            | 1                   | 000    | 📃 🔽     | 8. PLU      |                                                                                |                                                   |        |
| 2. PLU                                                        |                                                    |                     |        |         | 9. PLU      |                                                                                |                                                   |        |
| 3. PLU                                                        |                                                    |                     |        |         | 10. PLU     |                                                                                |                                                   |        |
| 4. PLU                                                        |                                                    |                     |        |         | 11. PLU     |                                                                                |                                                   |        |
| 5. PLU                                                        |                                                    |                     |        |         | 12. PLU     |                                                                                |                                                   |        |
| 6. PLU                                                        |                                                    |                     |        |         | 13. PLU     |                                                                                |                                                   |        |
| 7. PLU                                                        |                                                    |                     |        |         | 14. PLU     |                                                                                |                                                   |        |
|                                                               |                                                    |                     |        |         |             |                                                                                |                                                   |        |

2. Verify that all Car Wash PLUs are configured and enabled for Outdoor.

## Pump Can't Authorize Mobile Payment Application

1. From the Configuration Client, go to: Store Operations > Payment.

| Security | Initial Setup | Store Operations   | Promo | s and Discounts | Forecourt | Devices | Payment Controller | Reporting | Tools | Help | Log Out |
|----------|---------------|--------------------|-------|-----------------|-----------|---------|--------------------|-----------|-------|------|---------|
|          |               | Payment            |       |                 |           |         |                    |           |       |      |         |
|          |               | Merchandise        |       |                 |           |         |                    |           |       |      |         |
|          |               | Restrictions       |       |                 |           |         |                    |           |       |      |         |
|          |               | PLUs               |       |                 |           |         |                    |           |       |      |         |
|          |               | Sales              |       |                 |           |         |                    |           |       |      |         |
|          |               | Menu Keys          |       |                 |           |         |                    |           |       |      |         |
|          |               | Register           |       |                 |           |         |                    |           |       |      |         |
|          |               | Touch Screen       |       |                 |           |         |                    |           |       |      |         |
|          |               | House Account      |       |                 |           |         |                    |           |       |      |         |
|          |               | Group Price Change |       |                 |           |         |                    |           |       |      |         |

The Payment Management window displays.

| ayment Management                                   |     |                        |                                  |  |
|-----------------------------------------------------|-----|------------------------|----------------------------------|--|
| MOP Currencies Fees                                 | Tax | Rates                  |                                  |  |
| Select MOP                                          |     | Name                   | Dele MOR Code                    |  |
| 001 - CASH                                          |     | MOBILE                 | 28 - MOBILE                      |  |
| 002 - CHECK<br>003 - CREDIT<br>004 - DEBIT          | =   | Minimum Amount         | Maximum Amount 0.00              |  |
| 005 - MAN CRED<br>006 - IN-HOUSE<br>007 - MAN DEBIT |     | Limit<br>0.00          | #Additional Receipts             |  |
| 009 - FOODSTAMP<br>009 - LOTTERY                    |     | Tender Code<br>generic | Tender Sub Code<br>generic       |  |
| 010 - DRIVE OFF<br>011 - COUPON                     |     | Options                |                                  |  |
| 012 - MOBILE<br>013                                 |     | Force Safe Drop        | Open Drawer On Sale              |  |
| 014                                                 |     | Tender Amount          | Required 🔲 Cashier Report Prompt |  |
| 016                                                 |     | Allow Zero Entry       | Allow Without Sale               |  |
| 017                                                 |     | Allow Refund           | Allow Change                     |  |
| 018                                                 |     |                        |                                  |  |
| 020                                                 | Ŧ   | Allow Safe Drop        | Allow Money Order Purchase       |  |
|                                                     |     |                        |                                  |  |

2. Verify that the Mobile MOP is configured.

## **Disabling the Mobile Host**

1. From the Configuration Client, go to: Payment Controller > Mobile Payment Configuration.

| Security | Initial Setup | Store Operations | Promos and Discounts | Forecourt | Devices | Payment Controller   | Reporting | Tools | Help | Log Out |
|----------|---------------|------------------|----------------------|-----------|---------|----------------------|-----------|-------|------|---------|
|          |               |                  |                      |           |         | POS Configuration    |           |       |      |         |
|          |               |                  |                      |           |         | Mobile Payment Confi | iguration |       |      |         |
|          |               |                  |                      |           |         | EPS Prepaid Configur | ation     |       |      |         |
|          |               |                  |                      |           |         | EPS Configuration    | •         |       |      |         |

The Mobile Payment Configuration window displays.

| Mobile Payment Configuration       |                               |                      |            |  |
|------------------------------------|-------------------------------|----------------------|------------|--|
| Site Mobile Configuration Host Con | figuration                    |                      |            |  |
|                                    |                               |                      | Add Delete |  |
| vimobile                           | Cinable Host                  |                      |            |  |
|                                    | Host Configuration            |                      |            |  |
|                                    | Adapter                       | VFIMobile 👻          |            |  |
|                                    | Program Name                  | vfimobile            |            |  |
|                                    | Merchant ID                   | /F_GENERIC_MOBILE    |            |  |
|                                    | Authorization Type            | ASA -                |            |  |
|                                    | Authentication Type           | DISPLAY_TOKEN        |            |  |
|                                    | Site Terminal ID              | MO17008781001        |            |  |
|                                    | Location ID                   | 64321                |            |  |
|                                    | Store ID                      | VFI_STORE_ID         |            |  |
|                                    | Settlement Employee Number    |                      |            |  |
|                                    | Settlement Passcode           |                      |            |  |
| •                                  | Phone Number                  | 19875154515          |            |  |
|                                    |                               |                      |            |  |
|                                    | Network Configuration         |                      |            |  |
|                                    | Address(IPv4 Format/Domain N  | Name) 192.168.31.151 |            |  |
|                                    |                               | Port 9051            |            |  |
|                                    | SSL En                        | abled                |            |  |
|                                    | Misc Configuration            |                      |            |  |
|                                    | Outdoor PreAuthorization Time | out (In Secs) 45     |            |  |

- 2. Select the [Host Configuration] tab.
- 3. Deselect [Enable Host].
- 4. Select **[Save]** to accept, or **[Cancel]** to exit without saving changes.

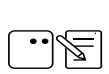

After disabling the host, the POS displays an alarm **"Host Disable in Progress."** The Commander Site Controller will not accept new transactions until the Host Disabled alarm is cleared, once the settlement with MPPA completes.

5. To apply new settings, go to: Configuration Client > Tools > Refresh Configuration.

|                       | Tools           | Help | Log Out |  |
|-----------------------|-----------------|------|---------|--|
|                       | Rule Manager    |      |         |  |
|                       | Managed Modules |      |         |  |
| Refresh Configuration |                 |      |         |  |
| 1                     | Ping Util       |      |         |  |
|                       |                 |      |         |  |

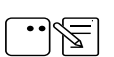

Log out and back in to all POS terminals after any setting modifications to allow these changes to take affect.

# Appendix A - Terms

| Term           | Definition                                                                                                    |  |
|----------------|----------------------------------------------------------------------------------------------------|--|
| API            | Application Programming Interface.                                                                                                    |  |
| ASA            | Above Site Authorization - above site authorization is<br>the scenario when MPPA talks to the PFEP to obtain an<br>authorization outside of the Site System. The POS does<br>not engage the EPS or PFEP for payment. The mobile<br>authorization request is an unsolicited message from<br>MPPA to the site system Mobile Service. |  |
| DCR            | Dispenser Card Reader.                                                                                                    |  |
| EPS            | Electronic Payments System - a hardware/software application that processes payments thru a payment host or series of payment hosts.                                                                                                    |  |
| FCC            | Forecourt Controller - the controller that handles pump processing at the site.                                                                                                    |  |
| FEP            | Front End Processor - software process that resides on<br>the EPS. The FEP is the front-end process for a<br>particular host.                                                                                                    |  |
| OPT            | Outdoor Payment Terminal - a device installed at a retail petroleum site to enable payment outdoors without direct intervention from a site operator.                                                                                                    |  |
| POP            | Point of Payment.                                                                                                    |  |
| POS            | Point of Sale.                                                                                                    |  |
| PPG            | Price Per Gallon.                                                                                                    |  |
| PFEP           | Payment Front End Processor - the application or institution that the Site or MPPA uses for the processing of payments.                                                                                                    |  |
| MD             | Mobile Device - the mobile device (e.g., smart phone)<br>used by the customer to interface with the Mobile<br>Payments Processing Application (host).                                                                                                    |  |
| Mobile Service | Mobile Service - a software program at the Site that facilitates the communication between the MPPA, the Site's System, the POS, and in some cases the PFEP.                                                                                                    |  |

| Term | Definition                                                                                                    |
|------|----------------------------------------------------------------------------------------------------|
| MPA  | Mobile Payments Application - a software application<br>downloaded by a customer to a mobile device to<br>facilitate mobile payment transactions.                                                                                                    |
| MPPA | Mobile Payments Processing Application - the<br>application/host that facilitates the communication<br>between the MPA on the mobile device, Site System,<br>and at times the PFEP for purposes of mobile<br>payments.                                                                                                    |
| SLA  | Site Level Authorization - is the scenario when MPPA<br>provide necessary details (Payment instrument) to site<br>system so Mobile Service makes a card/payment<br>request to EPS with those details to get authorization.<br>EPS component will communicate with PFEP processor<br>for authorization. MPPA does not engage PFEP for this<br>use case. Authorization request is an unsolicited<br>message from MPPA to the site system Mobile Service. |
| SSL  | Secure Socket Layer - is a standard security technology for establishing an encrypted link between a server and a client.                                                                                                    |
| UMTI | Unique Mobile Transaction Identifier - serves as a<br>transaction identifier. It is expected that the UMTI will<br>remain the same for all the messages exchanged for a<br>single transaction.                                                                                                    |
| VPN  | Virtual Private Network.                                                                                                    |

## Appendix B - Partner Links

#### FIS

#### www.FISglobal.com

#### **Contact Information**

601 Riverside Avenue, Jacksonville, FL 32204 904-438-6000 E-Mail: moreinfo@fisglobal.com

## Gas Buddy

www.GasBuddy.com

#### **Mailing Address**

60 Canal St, Boston, MA 02109

GasBuddy Mobile App

www.gasbuddy.com/App

## MShift, Inc.

#### www.MShift.com

#### **Contact Information**

39899 Balentine Drive, Suite 235, Newark, CA 94560 510-933-5901 E-Mail: info@mshift.com

## Paydient

#### www.Paydient.com

#### **Contact Information**

275 Grove St, Auburndale, MA 02466 617-219-4200 E-Mail: info@paydiant.com

## P97 Networks, Inc.

www.P97.com

#### **Contact Information**

10333 Richmond Avenue #250, Houston, TX 77042 713-588-4200 (8:00 AM – 5:00 PM CST, Monday-Friday) E-mail: support@p97.com

#### Documentation

PetroZone Functions Supported by Mobile API: <u>http://p97.com/dox/PZE-UC006.pdf</u> PetroZone Installation Reference for Mobile API: <u>http://p97.com/dox/DEL-INREF016.pdf</u>

## ZipLine

#### www.ZipLine.biz

#### **Contact Information**

4171 West Hillsboro Boulevard, Suite 5, Coconut Creek, FL 33073 954-449-9540 E-mail: Info@zipline.biz